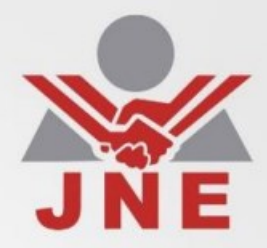

CE

Q

# Guia de Usuario Plataforma Electoral V.01

900

ROP

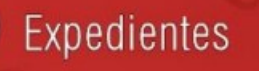

12

Web Screen Presentation

https://plataformaelectoral.jne.gob.pe.

Candidatos y Propuestas

# INTRODUCCIÓN

Este documento pretende ser una guía para el usuario en la identificación de los servicios y uso de los mismos a través de la Plataforma Electoral (PE). Plataforma que es parte del Sistema Integrado Jurisdiccional de Expedientes (SIJE) en el Jurado Nacional de Elecciones.

A lo largo de este documento se presentan y describen los aspectos más esenciales para poder acceder de una manera muy fácil a los servicios que se ofrece el JNE. La PE está basada en los lineamientos generales de gestión de las TIC en el Jurado Nacional de Elecciones con miras a las Elecciones Regionales y Municipales 2018 y posteriores.

Se debe señalar que la PE es una herramienta software en entorno web que fue concebida con el propósito de brindar a la ciudadanía servicios relacionados con el proceso electoral vigente. Es decir, tener en un solo lugar toda dicha información.

Consta de ocho secciones que contienen los diversos servicios que el JNE ofrece a la ciudadanía como: listas de candidatos, expedientes, resoluciones, audiencias, resultados de audiencias, noticias, hojas de vida de candidatos, dádivas, planes de gobierno y estadísticas entre otros.

Además de ofrecer lo antes mencionado, también permite el acceso a información más especializada como comparación de hojas de vida y planes de gobierno de candidatos, pacto ético y debate electoral.

Para un mejor entendimiento, cuenta con material multimedia donde se puede apreciar los servicios más demandados que se coloca a disposición de los diversos usurarios interesados. Cabe señalar que dicho material, puede ser utilizado de manera separada o como complemento al material presentado en éste documento de orientación.

Finalmente, el acceso es a nivel nacional y se debe ingresar a través de un navegador escribiendo: jne.gob.pe e ingresar haciendo clic en "Plataforma Electoral ERM2018" o hacerlo de manera directa ingresando a https://plataformaelectoral.jne.gob.pe.

# ÍNDICE

| 1. | Descripció      | n General                                                |        |
|----|-----------------|----------------------------------------------------------|--------|
|    | 1.1. Objeti     | ivos                                                     | 3      |
|    | 1.2. Carac      | terísticas                                               |        |
|    | 1.3 Estruc      | tura                                                     | 2      |
|    | 1.5. LSUUC      |                                                          |        |
|    | 1.3.1.          | Cabelela                                                 |        |
|    | 1.3.2.          | Servicios Importantes                                    |        |
|    | 1.3.3.          | Más convicios                                            | 4<br>۸ |
|    | 13.4.           | Nas sel vicios                                           | 4      |
|    | 136             | Complementarios                                          | 6      |
|    | 1.3.0.          | Instrucciones del Sistema Electoral                      | 6      |
|    | 1.3.8.          | Pie de Página                                            | 6      |
| 2  | Funcionali      | heh                                                      |        |
| ۷. | 2 1 Ingres      | sando a la Plataforma Electoral                          | 7      |
|    | 2.1. Ingres     | ado Navegación                                           | , ر    |
|    | 2.2. Inicial    | randa las Sanvicias                                      |        |
|    | 2.5. EXPIO      |                                                          |        |
|    | 2.3.1.          | Busqueda de Expedientes                                  | 10     |
|    | 2.3.2.          | Busqueda Avanzada de Expedientes                         |        |
|    | 2.3.3.          | Listas de Candidatos                                     |        |
|    | 2.3.4.<br>2.2 E | Pogistro do organizaciones Dolíticas – DOD               | 10     |
|    | 2.5.5.          | Registro de organizaciones Políticas – ROP               | 17     |
|    | 2.3.0.          |                                                          | 10     |
|    | 2.3.7.          | Candidatos y Propuestas                                  | 19     |
|    | 2.3.8.          | Búsqueda de Candidatos                                   | 20     |
|    | 2.3.3.          | Expedientes de Dádivas                                   | 20     |
|    | 2.3.10.         | Dádivas nor Infracción                                   |        |
|    | 2.3.11.         | Buscar Candidatos                                        | 25     |
|    | 2 3 13          | Consulta de Personeros IEF                               | 26     |
|    | 2.3.14          | Buscar Resoluciones y Pronunciamientos                   |        |
|    | 2.3.15.         | Consulta de Observadores                                 |        |
|    | 2.3.16.         | Programación de Audiencias                               |        |
|    | 2.3.17.         | Documentos ERM2018                                       |        |
|    | 2.3.18.         | Ubicar mi JEE                                            |        |
|    | 2.3.19.         | Preguntas Frecuentes                                     |        |
|    | 2.3.20.         | Listas de Candidatos con tu DNI                          |        |
|    | 2.3.21.         | Infografías Electorales                                  | 34     |
|    | 2.3.22.         | Padrón Electoral                                         | 35     |
|    | 2.3.23.         | Cronograma Electoral                                     |        |
|    | 2.3.24.         | Justificación y Dispensa Electoral                       |        |
|    | 2.3.25.         | Multas Electorales                                       |        |
|    | 2.3.26.         | Comisiones de Tachas – Elecciones del Tercer Miembro JEE |        |
|    | 2.3.27.         | Resultado de Sorteo de Elección del Tercer Miembro       | 40     |
|    | 2.3.28.         | Lista de Ciudadanos para Tercer Miembro JEE              | 41     |
|    | 2.3.29.         | Trámite Virtual de Dispensas                             | 42     |
|    | 2.4. Inform     | nación en Números                                        | 43     |
|    | 2.4.1.Ca        | ndidatos                                                 | 43     |
|    | 2.4.2.Ca        | ntidad de Listas de Candidatos                           | 46     |
|    | 2.4.3.Ca        | ntidad de Expedientes                                    | 47     |
|    | 2.4.4.Ca        | ntidad de Candidatos con Expedientes de Dádivas          | 48     |
|    | 2.5. Orien      | tación y Ayuda                                           | 49     |
|    |                 |                                                          |        |

### 1. DESCRIPCIÓN GENERAL

#### 1.1. <u>Objetivo</u>

Contar con un sitio web especializado donde se pueda integrar todos los servicios e información del proceso electoral vigente con la finalidad de poner a disposición de la ciudadanía información relevante para que emita un voto responsable.

#### **1.2.** CARACTERÍSTICAS DE LA PLATAFORMA ELECTORAL:

- a. **Diseño**: es amigable y mantiene una estructura que facilita la navegación y ofrece al ciudadano lo que está buscando.
- b. **Optimización**: mantiene la compatibilidad del sitio a los motores de búsqueda a fin que el ciudadano la pueda ubicar con facilidad.
- c. **Contenidos de utilidad**: se han agrupado los servicios más demandados y que tienen que ver con el proceso electoral vigente. Además, tiene secciones definidas a fin de facilitar la organización.
- d. **Intuitiva**: es de fácil navegación y genera que las visitas consigan fácilmente su objetivo, pues no es necesario ser experto en el uso de sistemas de información web.
- e. **Contenido estructurado**: ofrece el desglose del contenido claro, sencillo y bien explicado. Con ello se pretende proveer al ciudadano de la información que está buscando y también mantener al usuario conectado.
- f. **Adaptable**: usamos la técnica Responsive Design o diseño adaptativo para tener la PE adaptada a las diferentes plataformas que nos brinda la tecnología tales como computador de escritorio, laptop, Tablet y Smartphone, por ejemplo.

#### **1.3.** ESTRUCTURA DE LA INFORMACIÓN

La PE es un único "sitio web especializado" con información jurisdiccional (en proceso electoral) e información complementaria que vendría a ser los sitios web de Registro de Organizaciones Políticas, Voto Informado e InfoGob.

La estructura de información y contenidos determinadas es la siguiente.

#### 1. Cabecera:

Contiene información básica que identifica a la Plataforma. En donde se aprecia en primera instancia al Jurado Nacional de Elecciones y el proceso electoral vigente.

#### 2. Servicios más demandados

Son servicios que por su valía son los más solicitados por los usuarios.

#### a. <u>Búsqueda de expedientes:</u>

Provee la posibilidad de poder buscar un expediente a través de su número. Adicionalmente contiene un enlace a realizar una búsqueda avanzada.

#### b. Listas de candidatos:

Muestra las listas o planchas de candidatos de las organizaciones políticas. Para ello, debes elegir el tipo de elección (regional, provincial o distrital) o también elegir el Jurado Electoral Especial.

En el listado se presenta el expediente con el cual fue inscrita la lista, así como el plan de gobierno resumen y completo y de cada candidato su hoja de vida.

#### 3. Servicios importantes:

#### a. <u>Casilla Electrónica:</u>

Servicio principal de la actual gestión y que por primera vez se da en un proceso electoral como es las ERM2018. Es un enlace externo que lleva https://casillaelectronica.jne.gob.pe/

#### b. <u>Candidatos y propuestas:</u>

Servicio que da la posibilidad de poder elegir dos candidatos y obtener información de hoja de vida y compararlos. Asimismo, se puede hacer con los planes de gobierno resumen.

#### c. <u>Búsqueda de candidatos:</u>

Posibilidad de poder buscar un determinado candidato con el número de DNI. Adicionalmente contiene un enlace a realizar una búsqueda avanzada.

#### d. Expedientes de dádivas:

Contiene el listado de todos aquellos candidatos que tienen algún expediente de dádivas aperturado (independientemente del resultado obtenido). Adicionalmente muestra una agrupación por tipo de infracción.

#### 4. Más Servicios:

Son todos los servicios que brinda el JNE a través de esta PE para el proceso electoral. Se encuentran agrupadas en: a) Jurisdiccional, b) Orientación, c) Educación, d) Actualidad y e) Otros.

#### a. Jurisdiccional

- Consulta listas de candidatos. Permite listar, de acuerdo a parámetros de ingreso, las listas de candidatos.
- Buscar candidatos. Permite realizar la búsqueda de un determinado candidato a través de su número de DNI.
- Búsqueda avanzada de candidatos. Permite realizar una búsqueda más amplia, de acuerdo a parámetros, de candidatos.
- Consulta de personeros JEE. Permite saber o encontrar un determinado personero y su proceso de acreditación ante los JEE.
- Búsqueda de expedientes. Permite buscar un determinado expediente con el número del mismo.
- Buscar resoluciones o pronunciamientos. Permite buscar resoluciones especificando el número y el JEE.

- Búsqueda avanzada de expedientes. Permite realizar una búsqueda más amplia, de acuerdo a parámetros, de expedientes.
- Candidatos. Contiene información estadística de los candidatos que van siendo habilitados para el proceso electoral.
- Listas de candidatos. Muestra información estadística de las listas de los candidatos de manera general y por cada JEE (en porcentaje).
- Consulta de observadores. Permite conocer los observadores que estarán habilitados para el proceso electoral vigente.
- Programación de audiencias. Permite tener acceso a visualizar las programaciones de las audiencias de los expedientes y sus resultados. Esto se hace a través de cada JEE también.
- Cantidad de candidatos con expedientes de dádivas. Presenta información estadística de los candidatos con expedientes de dádivas.
- Dádivas por infracción. Contiene información de expedientes de dádivas de acuerdo al tipo de infracción.
- Expedientes de dádivas. Contiene el listado de todos aquellos candidatos que tienen algún expediente de dádivas aperturado (independientemente del resultado obtenido).
- Documentos ERM2018. Contiene información administrativa que se utiliza en el proceso electoral vigente.
- b. <u>Orientación</u>
- Ubicar mi JEE. Es la geo referenciación de los distintos JEE a nivel nacional y muestra información de cada uno.
- Casilla electrónica. Enlace que lleva al usuario al sistema de casilla electrónica.
- Sistema DECLARA. Enlace al sistema que está orientado a las Organizaciones Políticas.
- Preguntas frecuentes. Contiene un listado de preguntas que orientan a la ciudadanía sobre casos frecuentes.
- Voto informado. Sitio web especializado en información detallada e histórica de procesos electorales. Mayores detalles en el manual de dicho sitio.
- ROP. Sitio web especializado en información de las organizaciones políticas. Mayores detalles en el manual de dicho sitio.
- Listas de candidatos con tu DNI. Servicio que permite a la ciudadanía ingresar su DNI y obtener todas las listas de candidatos donde le toca votar. Mayores detalles en el manual de dicho sitio.
- Candidatos y propuestas. Servicio que da la posibilidad de poder elegir dos candidatos y obtener información de hoja de vida y compararlos. Mayores detalles en el manual de Voto Informado.
- c. <u>Histórico</u>
- Infografías electorales. Presenta información de datos estadísticos del proceso electoral. Mayores detalles en el manual de InfoGob.
- Compara planes de gobierno. Permite comparar los planes de gobierno de dos candidatos de distintas organizaciones políticas. Mayores detalles en el manual de Voto Informado.
- InfoGob. Sitio web especializado que presenta información estadística de procesos electorales vigente y anteriores

- d. <u>Actualidad</u>
- Cantidad de expedientes. Muestra información estadística de la cantidad de expedientes que se han generado en un determinado proceso electoral. Agrupados por tipo y materia.
- Padrón electoral. Muestra información estadística importante del padrón electoral actual o del proceso electoral vigente. Mayores detalles en el manual de InfoGob.
- Cronograma electoral. Muestra el padrón electoral vigente. Mayores detalles en el manual de InfoGob.
- e. <u>Otros</u>
- Justificación y dispensa electoral. Sistema que permite consultar dicha función. Mayores detalles en el manual de dicho sistema.
- Multas electorales. Permite consultar las multas para una determinada persona. Mayores detalles en el manual de dicho sistema.
- Comisiones de tachas Elección 3er miembro JEE. Presenta información de comisiones de tachas para evaluar las tachas que se pueden presentar para los ciudadanos que pueden ser elegidos como tercer miembro de los JEE.
- Resultado de sorteo elección de 3er miembros. Muestra los resultados del sorteo realizado para elegir el 3er miembro del pleno para cada JEE.
- Lista de ciudadanos para 3er miembro JEE. Muestra las lista de 25 ciudadanos remitidos por la RENIEC que serán incluidos en el sorteo para elegir el 3er mimbro del pleno de los JEE.
- Trámite virtual de dispensas. Permite realizar el trámite para las dispensas. Mayores detalles en el manual de dicho sistema.

#### 5. Destacado

Muestra las programaciones de audiencias indicando el proceso electoral y el mes del cual desea consultar.

#### 6. Complementarios.

#### a. Ubicación de Jurados Electorales Especiales.

Muestra la georeferenciación de la ubicación y radio urbano de los JEE a nivel nacional.b. <u>Mesa de ayuda.</u>

Muestra videos de las funcionalidades o uso de los diversos sistemas de información habilitados para el proceso electoral vigente.

c. <u>Expedientes de procesos anteriores.</u>

Enlace que lleva a información de procesos anteriores al vigente.

d. <u>Noticias.</u>

Enlace que nos lleva a las noticias del JNE en la páginas web institucional.

#### 7. Instituciones del sistema electoral

- a. <u>RENIEC:</u> Acceso a la página web institucional de la RENIEC.
- b. <u>ONPE:</u> Acceso a la página web institucional de la ONPE.

#### 8. Pie de página.

Identifica a donde pertenece el sitio web.

## 2. FUNCIONALIDAD DEL SOFTWARE

#### 2.1. INGRESANDO A LA PLATAFORMA ELECTORAL

Para acceder se debe hacer a través de la Página Web Institucional jne.gob.pe y hacer clic en la imagen de nombre "Plataforma Electoral ERM2018" que está situada en el lado izquierdo inferior de la pantalla, tal como se muestra en la imagen a continuación.

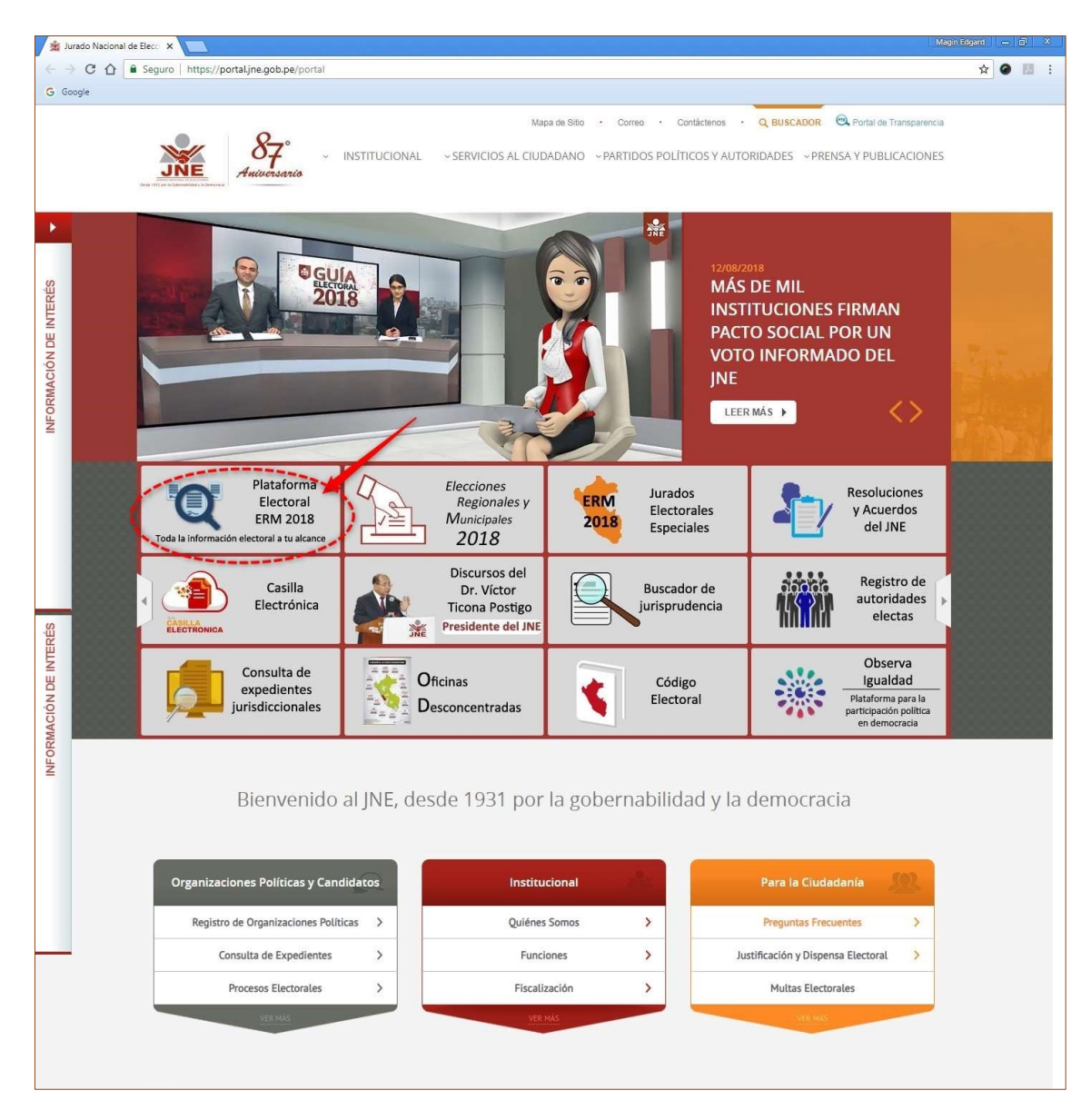

#### 2.2. INICIANDO NAVEGACIÓN DE LA PLATAFORMA ELECTORAL

Una vez que ingresamos a la Plataforma Electoral se muestra la pantalla de inicio. Lo primero que muestra son los servicios mayormente demandados, como son: la consulta de expedientes y listas de candidatos.

También se puede apreciar los accesos a servicios destacados como: Casilla electrónica, candidatos y propuestas, búsqueda de candidatos y expedientes de dádivas. Cabe señalar que pueden variar de acuerdo al cumplimiento del cronograma electoral y a la difusión de servicios nuevos importantes para la ciudadanía.

En la imagen a continuación se muestra a mayor detalle lo antes descrito.

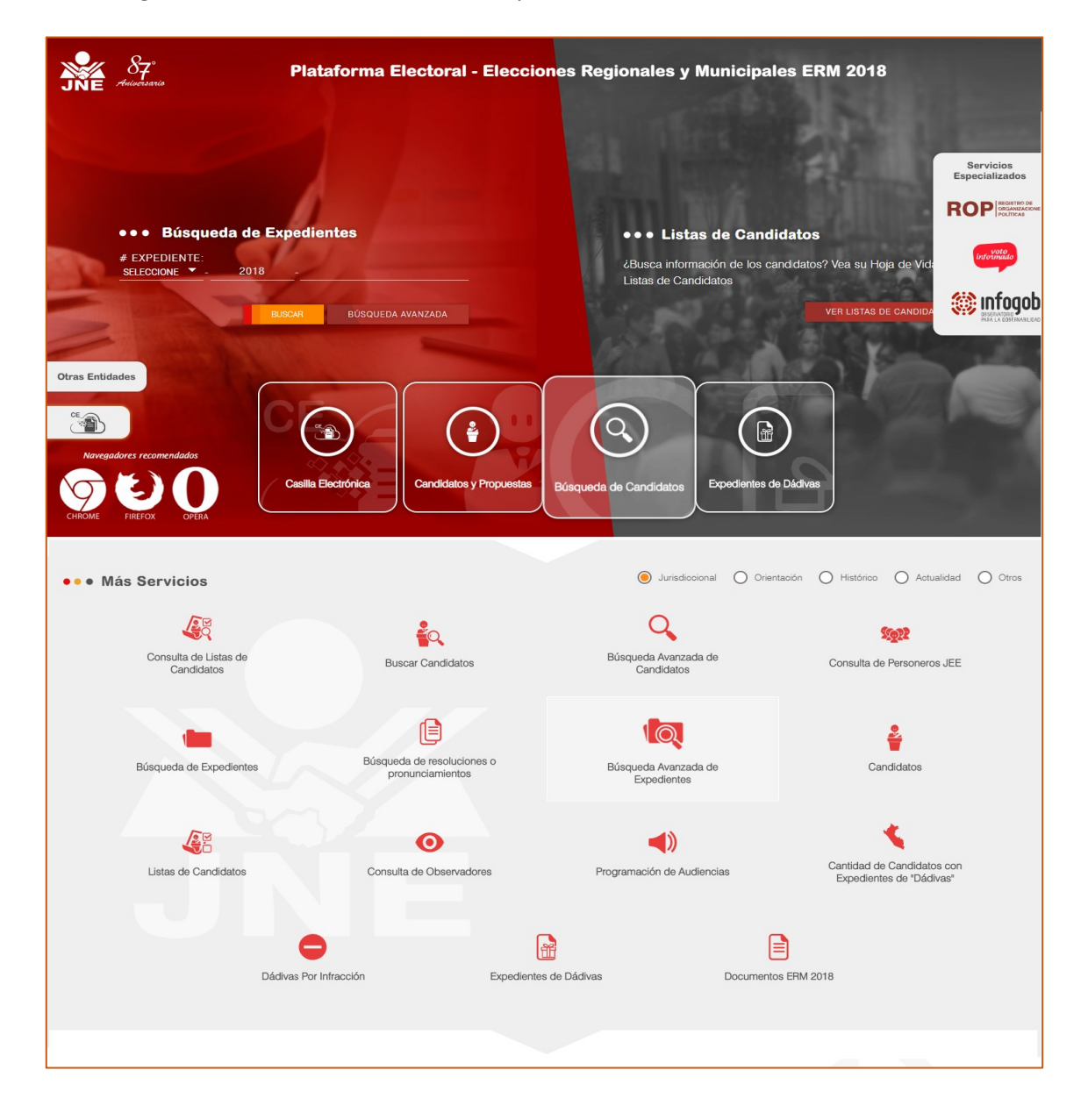

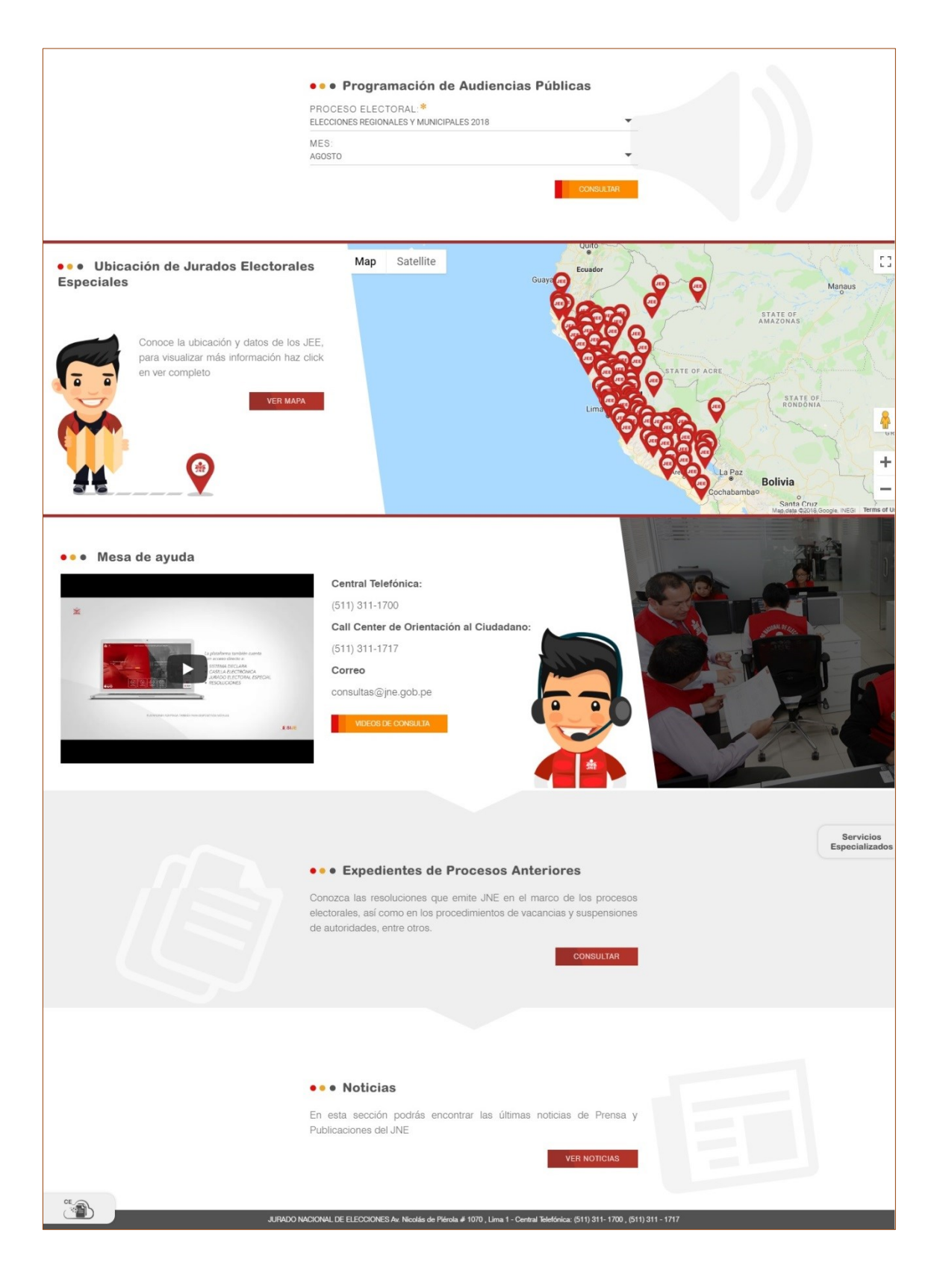

#### 2.3. EXPLORANDO LOS SERVICIOS

En este acápite vamos a describir cada uno de los servicios y la manera como obtener información que estamos buscando.

#### 1. Búsqueda de expedientes

Permite ubicar un expediente conociendo el número de expediente. Por ello, para ubicar un expediente debe seguir los siguientes pasos:

Inicio: En la pantalla inicial de la plataforma:

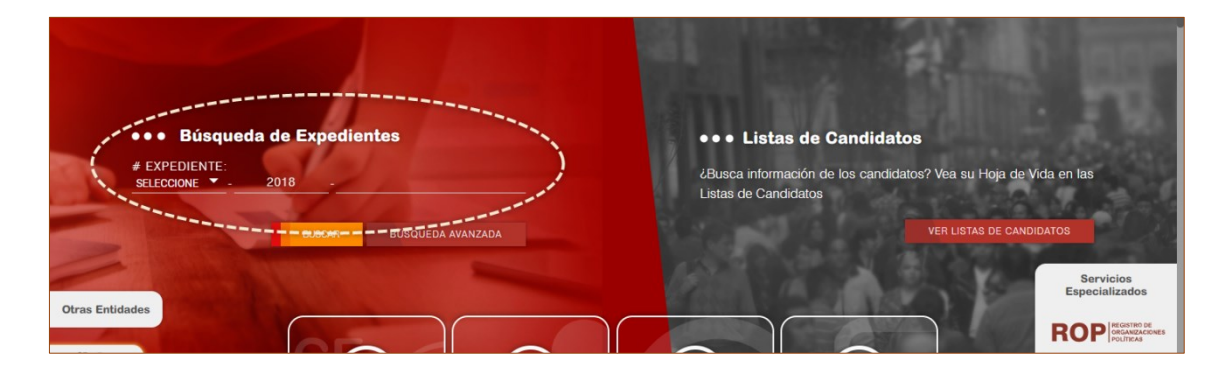

O también ingresando por la sección "más servicios" marcando la opción "Jurisdiccional" y hacer clic en "Búsqueda de expedientes".

| JNE 87 Pla                          | ataforma Electoral - Eleccior                  | nes Regionales y Municipal          | es ERM 2018              |                             |
|-------------------------------------|------------------------------------------------|-------------------------------------|--------------------------|-----------------------------|
|                                     |                                                |                                     |                          | Servicios<br>Especializados |
|                                     |                                                | Q                                   | St@22                    |                             |
| Consulta de Listas de<br>Candidatos | Buscar Candidatos                              | Búsqueda Avanzada de<br>Candidatos  | Consulta de Personeros J | EE                          |
|                                     |                                                | <b>I</b>                            | ÷                        |                             |
| Búsqueda de Expedientes             | Búsqueda de resoluciones o<br>pronunciamientos | Búsqueda Avanzada de<br>Expedientes | Candidatos               |                             |

Acciones:

- 1. Elegir el prefijo del expediente ERM o JNE
- 2. Elegir el año
- 3. Escribir el número del expediente.
- 4. Hacer clic en el botón buscar y se presenta la siguiente pantalla (detalle del expediente).

| JNE | 8<br>Anis                                                                               | 7<br>7. sario        | Pla                                       | taforma Ele                                                                                                    | ectoral      | - Elecciones R                                | egionales y Munic                 | ipales ERM 2018 |         |              |      |
|-----|-----------------------------------------------------------------------------------------|----------------------|-------------------------------------------|----------------------------------------------------------------------------------------------------|--------------|-----------------------------------------------|-----------------------------------|-----------------|---------|--------------|------|
| ŝ   | • • •                                                                                   | <b>B</b> úsque       | da de Expediente                          |                                                                                                    |              |                                               |                                   |                 |         |              |      |
|     | # EX                                                                                    | PEDIENTE:<br>RM. 🔻 - | 2018 - 6526                               | NÚMERO EXPE<br>ERM.2018006526                                                                                                | DIENTE:      |                                               |                                   | BUSCAR          | BÚSQ    | UEDA AVANZ   | ADA  |
| JEE | TIPO DE EXPEDIENTE:<br>INSCRIPCIÓN DE LISTAS<br>PROCEDENCIA:<br>ANGASH / HUAYLAS / MATO |                      |                                           | MATERIA: ESTADO EXPED:<br>SOLICITUD DE INSCRIPCIÓN ESTADO EXPED:<br>ORGANIZACIÓN POLÍTICA:<br>PARTIDO DEMOCRATICO SOMOS PERU |              | TADO EXPED:<br>Sur Ko<br>Tado Lista:<br>Grito | FECHA PRESENTACIÓN:<br>19/06/2018 |                 | 1:      |              |      |
|     | ••[                                                                                     | Documentos           |                                           |                                                                                                    |              |                                               |                                   |                 |         |              |      |
| le. |                                                                                         |                      |                                           |                                                                                                    |              |                                               |                                   | C REFRESCAR =   | FILTRAR |              | RTAR |
| i   |                                                                                         | FEC.<br>DOC.         | N° DE DOCUMENTO                           | TIPO DOC.                                                                                                    | CREADO<br>EN | PARTE INTERESADA                              | ASUNTO                            | ESTADO          |         | FEC.<br>PUB. | VER  |
| -   | 1                                                                                       | 29/07/2018           | ERM.2018006526004                         | ESCRITO                                                                                                    | HUAYLAS      |                                               | CONSTANCIA DE PUBLICACIÓN         | REGISTRADO      |         | 29/07/2018   |      |
| ~   | 2                                                                                       | 29/07/2018           | NOTIFICACIÓN Nº 48555-2018-<br>HYLS       | NOTIFICACION                                                                                                    | HUAYLAS      | VELASQUEZ ARELLAN PEDRO<br>CELESTINO          |                                   | NOTIFICADO      |         | 29/07/2018   |      |
|     | 3                                                                                       | 29/07/2018           | RESOLUCION Nº 00562-2018-<br>JEE-HYLS/JNE | PRONUNCIAMIENTO                                                                                                    | HUAYLAS      |                                               | INSCRIBIR LISTA DE CANDIDATOS     | PUBLICADO       |         | 29/07/2018   |      |

En la pantalla anterior se muestra información detallada del expediente que se busca. Dicha información es: La cabecera que contiene la información general de tipo, materia y **estado** entre otros.

Además muestra un listado cronológico de los documentos generados sobre ese expediente. Dependiendo del tipo de expedientes puede mostrar un listado de candidatos si es que el expediente corresponde al tipo inscripción de lista de candidatos.

Adicionalmente muestra información de expedientes relacionados con el expediente que hemos realizado la búsqueda.

#### 2. Búsqueda avanzada de expedientes.

Permite realizar una búsqueda más amplia, de acuerdo a parámetros, de expedientes.

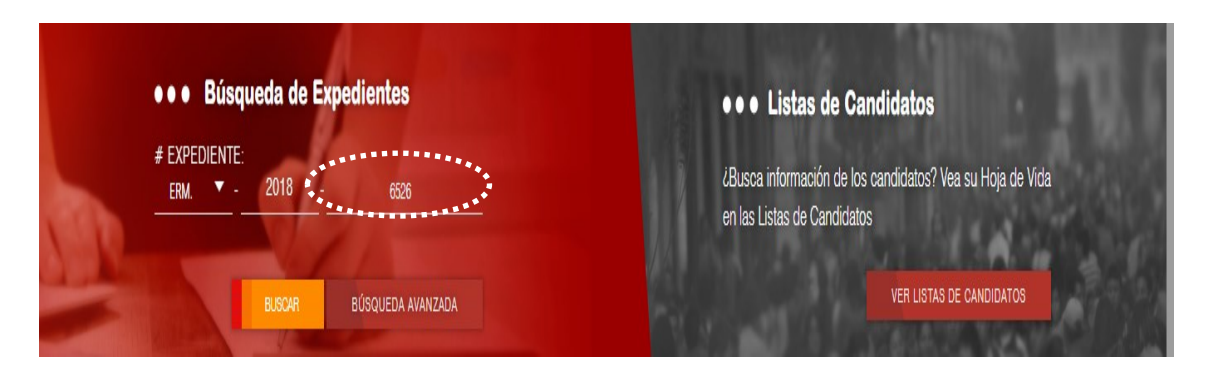

Inicio: En la pantalla inicial de la plataforma:

O también ingresando por la sección "más servicios" marcando la opción "Jurisdiccional" y hacer clic en "Búsqueda avanzada de expedientes".

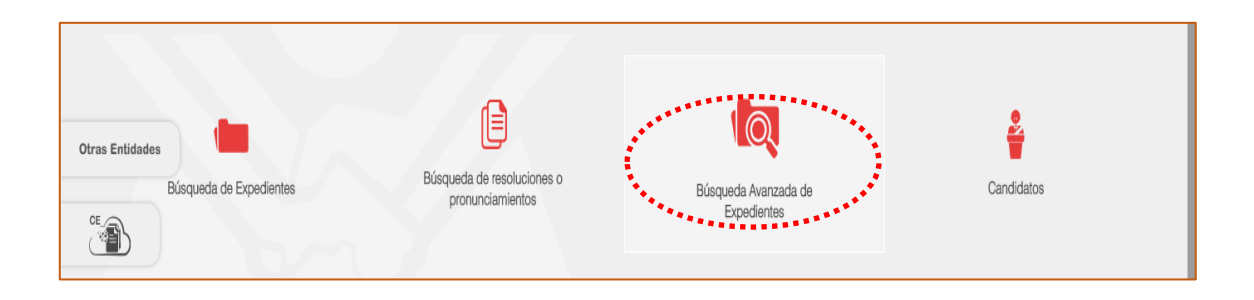

#### Acciones:

1. Ingresar la información necesaria como: Proceso electoral, Tipo de expediente, JEE y Ubigeo (departamento, provincia o distrito).

| ۲   | ••• Búsqueda Avanzada de Expe      | dientes                            |               |                                |           |                |
|-----|------------------------------------|------------------------------------|---------------|--------------------------------|-----------|----------------|
|     | * Datos Obligatorios               |                                    |               |                                |           |                |
|     | PROCESO ELECTORAL :*<br>SELECCIONE | TIPO DE EXPEDIENTE :<br>SELECCIONE | •             | JURADO ELECTORAL<br>SELECCIONE |           | •              |
| R   | DEPARTAMENTO:<br>SELECCIONE        | PROVINCIA:<br>SELECCIONE           | •             | DISTRITO:<br>SELECCIONE        |           | •              |
| JEE |                                    |                                    |               | BUSC                           | AR BÚSQU  | EDA POR CÓDIGO |
| 5   | • • LISTA DE EXPEDIENTES           |                                    |               |                                |           |                |
| lı. |                                    |                                    |               | C REFRESCAR                    | - FILTRAR |                |
| i   | # CÓDIGO ORG. POLÍTICA             | LUG. PROCEDENCIA                   | TIPO ELECCIÓN | MATERIA                        | ESTADO    | DETALLE        |

2. Hacer clic en el botón buscar y muestra la siguiente pantalla.

|   | ••                      | • Búsqueda                                                         | a Avanzada de Expe                                                     | dientes |                                                                                                |                                                                                      |                                                                                                    |                                                                                                    |                |
|---|-------------------------|--------------------------------------------------------------------|------------------------------------------------------------------------|---------|------------------------------------------------------------------------------------------------|--------------------------------------------------------------------------------------|----------------------------------------------------------------------------------------------------|----------------------------------------------------------------------------------------------------|----------------|
|   | * [                     | Datos Obligatorio:                                                 | s                                                                      |         |                                                                                                |                                                                                      |                                                                                                    |                                                                                                    |                |
|   | PRO                     | OCESO ELECTOR                                                      | AL :*<br>.ES Y MUNICIPALES 2018                                        | •       | TIPO DE EXPEDIENTE :<br>INSCRIPCIÓN DE LISTAS                                                  | -                                                                                    | JURADO ELECTORAL :<br>ALTO AMAZONAS                                                                                     |                                                                                                    |                |
|   | OR                      | GANIZACIÓN POL<br>ECCIONE                                          | lÍTICA :                                                               | •       |                                                                                                |                                                                                      |                                                                                                    |                                                                                                    |                |
| 4 | DEF                     | PARTAMENTO:<br>.ECCIONE                                            |                                                                        | -       | PROVINCIA:<br>SELECCIONE                                                                       | •                                                                                    | DISTRITO:<br>SELECCIONE                                                                                                 |                                                                                                    |                |
|   |                         |                                                                    |                                                                        |         |                                                                                                |                                                                                      |                                                                                                    |                                                                                                    |                |
|   |                         |                                                                    |                                                                        |         |                                                                                                |                                                                                      | BUSCAF                                                                                                    | BÚSQUI                                                                                                    | EDA POR CÓDIGO |
|   | • •                     | LISTA DE EXPE                                                      | DIENTES                                                                |         |                                                                                                |                                                                                      | BUSCAF                                                                                                    | BÚSQUI                                                                                                    | EDA POR CÓDIGO |
|   | •••                     | LISTA DE EXPE                                                      | DIENTES                                                                |         |                                                                                                |                                                                                      | Buscar<br>C refrescar                                                                                                   | R BÚSQUI                                                                                                    | EDA POR CÓDIGO |
|   | ••                      | CÓDIGO                                                             | DIENTES<br>Org. política                                               |         | LUG. PROCEDENCIA                                                                               | TIPO ELECCIÓN                                                                        | BUSCAR<br>C REFRESCAR<br>MATERIA                                                                                        | R BÚSQUI                                                                                                    | EDA POR CÓDIGO |
|   | • •                     | CÓDIGO<br>ERM 2018013405                                           | DIENTES<br>ORG. POLITICA<br>DEMOCINICIA DIFECTIA                       |         | LUG. PROCEDENCIA<br>LOPETO / ALTO AMAZONAS                                                     | TIPO ELECCIÓN<br>MUNICIPAL PROVINCIAL                                                | BLICOM<br>C REFRESORR<br>MATERIA<br>SOLICITUD DE INSCRIPCION                                                            | RESUELTO                                                                                                    | EDA POR CÓDIGO |
|   | • •<br>#<br>1<br>2      | LISTA DE EXPE     CÓDIGO     EFM.2018013405     EFM.2018013403     | DIENTES<br>ORG. POLÍTICA<br>DEMOCRACIA DIFECTA<br>ACCION POPULAR       |         | LUG. PROCEDENCIA<br>LORETO / ALTO AMAZONAS<br>LORETO / ALTO AMAZONAS                           | TIPO ELECCIÓN<br>MUNICIPLI PROVINCIAL<br>MUNICIPLI PROVINCIAL                        | RURCAN<br>C REFRESOAR<br>MATERIA<br>SOUGTUD DE INSORPCION<br>SOUGTUD DE INSORPCION                                      | RLITRAR<br>FILITRAR<br>ESTADO<br>RESUELTO<br>EN TRÁMITE                                                                 | EDA POR CÓDIGO |
|   | • •<br>#<br>1<br>2<br>3 | CODIGO     EFIM.2018013003     EFIM.2018013003     EFIM.2018013043 | DIENTES ORG. POLITICA DEMOCRACIA DIRECTA ACCION POPULAR FUERZA POPULAR |         | LUG. PROCEDENCIA<br>LORETO / ALTO AMAZONAS<br>LORETO / ALTO AMAZONAS<br>LORETO / ALTO AMAZONAS | TIPO ELECCIÓN<br>MUNICIPAL PROVINCIAL<br>MUNICIPAL PROVINCIAL<br>MUNICIPAL DISTRITAL | BUSCAP     REFRESCAR     MATERIA     SOLICITUD DE INSCRIPCION     SOLICITUD DE INSCRIPCION     SOLICITUD DE INSCRIPCION | <ul> <li>BÚSQUI</li> <li>➡ FILTRAR</li> <li>■ ESTADO</li> <li>RESUELTO</li> <li>EN TRÁMITE</li> <li>RESUELTO</li> </ul> | EDA POR CÓDIGO |

- 3. El resultado de la búsqueda nos proporciona un listado de los expedientes encontrados de acuerdo a la información ingresada.
- 4. Para ver el detalle de un expediente determinado, hacer clic en la lupa ubicado al lado derecho.

5. Luego muestra el detalle del expediente hacer clic en 👘 (remitirse al numeral 4 del ITEM "D. 1. Búsqueda de expedientes").

#### 3. Listas de candidatos.

Muestra las listas o planchas de candidatos de las organizaciones políticas. Para ello, debes elegir el tipo de elección (regional, provincial o distrital) o también elegir el Jurado Electoral Especial.

Inicio: En la pantalla inicial de la plataforma:

| • • • Búsqueda de Expedientes | ●●● Listas de Candidatos                                                                 |
|-------------------------------|------------------------------------------------------------------------------------------|
| # EXPEDIENTE:<br>             | ¿Busca información de los candidatos? Vea su Hoja de Vida<br>en las Listas de Candidatos |
| BUSCAR BÚSQUEDA AVANZADA      | VER LISTAS DE CANDIDATOS                                                                 |
| Otras Entidades               |                                                                                          |

O también ingresando por la sección "más servicios" marcando la opción "Jurisdiccional" y hacer clic en "Consulta de listas de candidatos"

| • • • Más Servicios              |                   | Jurisdiccional Orientació          | n O Histórico O Actuali Servicios<br>Especializados |
|----------------------------------|-------------------|------------------------------------|-----------------------------------------------------|
|                                  | έq                | Q                                  | <b>SQ1</b>                                          |
| Consulta de Listas de Candidatos | Buscar Candidatos | Búsqueda Avanzada de<br>Candidatos | Consulta de Personeros JEE                          |

Acciones:

- 1. Hacer clic en el botón "ver listas de candidatos".
- 2. En la siguiente pantalla ingresar la información requerida como Proceso electoral, Jurado Electoral Especial o el tipo de elección.

| ŝ   | ●●● Listas de Candidatos                                                                         |                                             |
|-----|--------------------------------------------------------------------------------------------------|---------------------------------------------|
|     | * Datos Obligatorios                                                                             |                                             |
|     | PROCESO ELECTORAL :* JURADO El<br>ELECCIONES REGIONALES Y MUNICIPALES 2018 TODOS                 | LECTORAL :* TIPO DE ELECCIÓN :*<br>REGIONAL |
| Æ   | UBIGEO DE POSTULACIÓN: ALTO AMAZO<br>REGIÓN.* ANDAHUARL<br>SELECCIONE ANGARES ANGAR              | NAS<br>AS                                   |
| JEE | Artiluojan<br>Artiluojan<br>Artalar<br>Jazaro I                                                  | BUSCAR                                      |
| 3   | BOLGONESI<br>BOLOGNESI<br>BONGARA<br>CALAMARCA                                                   |                                             |
| lı. | CALLAO<br>CALAO<br># EXPEDIENTE ORGANIZACIÓN POLÍTICA TIPO OP UBIGEO DE POSTULA(CANCHA<br>CANGAS | PRESCAR T FLITAR C EVPORTAR                 |

÷ ••• Listas de Candidatos \* Datos Obligatorio PROCESO ELECTORAL JURADO ELECTORAL :\* TIPO DE ELECCIÓN :\* ELECCIONES REGIONALES Y MUNICIPALES 2018 ANDAHUAYLAS MUNICIPAL P UBIGEO DE POSTULACIÓN: REGIÓN:\* R PROVINCIA:\* SELECCIONE SELECCIONE JEE 3 h. UBIGEO DE POSTULACIÓN ESTADO LISTA PLAN GOBI RES. P. EXPEDIENTE ORGANIZACIÓN POLÍTICA TIPO OP JEE н - м VER i ERM 2018010968 PARTIDO DEMOCRATICO SOMOS PARTIDOS POLÍTICOS APURIMAC-ANDAHUAYLAS ANDAHUAYLAS 8 - 4 P 10 APURIMAC-ANDAHUAYLAS L ERM.2018011941 ALIANZA PARA EL PROGRESO PARTIDOS POLITICOS ANDAHUAYLAS 7 - 5 2 INSCRITO 10 100 Ĥ ERM 2018015837 JUNTOS POR EL PERU PARTIDOS POLITICOS APURIMAC-ANDAHUAYLAS ANDAHUAYLAS 7 - 5 INSCRITO 10 3

#### 3. Hacer clic en el botón buscar y muestra la siguiente pantalla.

- 4. Muestra el listado de las listas de candidatos y puede ver el plan de gobierno haciendo clic en (2) y su resumen haciendo clic en. 120
- 5. En la pantalla a continuación se muestra el detalle del resumen del plan de gobierno.

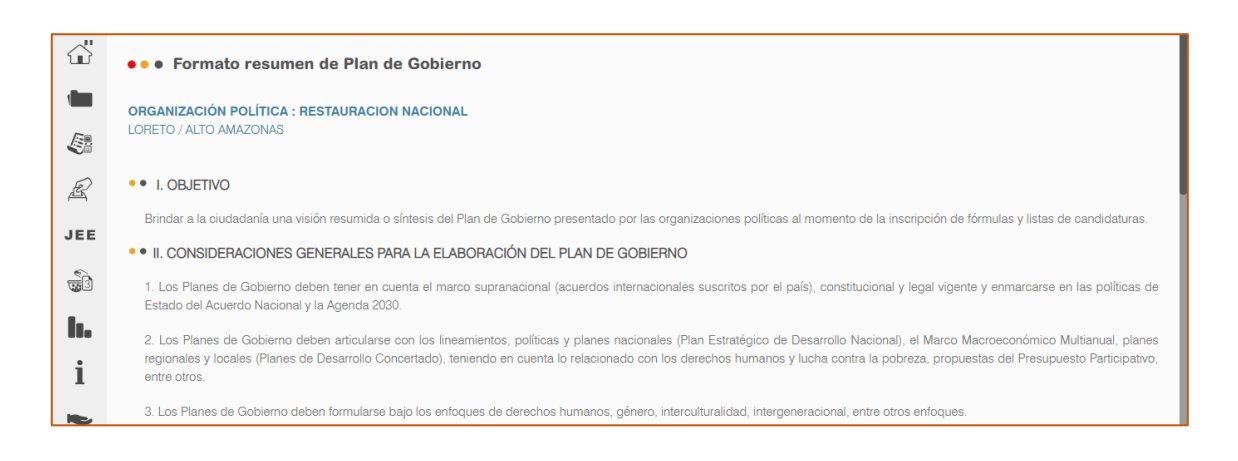

- Para ver el detalle del expediente hacer clic en (remitirse al numeral 4 del ITEM "D. 1. Búsqueda de expedientes").
- 7. Para ver el listado de candidatos hacer clic en ver candidatos **ver** candidatos y se despliega la lista correspondiente. Se muestra información del candidato y su estado actual en el proceso electoral.

| Ì    |                |                    |             |                           |                    |                       |            |                        |                |                   |                   | BUSCAR      |
|------|----------------|--------------------|-------------|---------------------------|--------------------|-----------------------|------------|------------------------|----------------|-------------------|-------------------|-------------|
| le i |                |                    |             |                           |                    |                       |            | 🕤 RE                   | FRESCAR        | = FILTRAR         | O D               | PORTAR      |
| i    |                | # EXPED            | IENTE OR    | GANIZACIÓN POLÍTICA       | TIPO OP            | UBIGEO I<br>POSTULA   | DE<br>CIÓN | JEE H · M              | ESTAD<br>LISTA | O PLAN<br>GOBIERN | RES. P.<br>O GOB. | VER<br>EXP. |
|      | VER CANDIDATOS | 1 ERM.20           | 18002222 RE | STAURACION NACIONAL       | PARTIDOS POLITICOS | LORETO-AL<br>AMAZONAS | ТО         | ALTO 8 - 4<br>AMAZONAS | IMPROC         |                   |                   |             |
| ĥ    | #              | CARGO              | DNI         | CANDIDATO                 | FECHA DE           | NACIMIENTO            | GÉNERO     | DESIGNADO              | NATIVO         | ESTADO            | HDV               |             |
|      |                | ALCALDE PROVINCIAL | 05595801    | JUAN DANIEL MESIA CAMUS   | 27/0               | 4/1960                | М          | NO                     | NO             | IMPROCEDENTE      |                   |             |
|      | 1              | REGIDOR PROVINCIAL | 01122370    | HUGO ARAUJO DEL AGUILA    | 02/0               | 9/1972                | М          | NO                     | NO             | IMPROCEDENTE      |                   |             |
|      | 2              | REGIDOR PROVINCIAL | 40505267    | MARNA LUZ CHUMBE PINEDO   | 23/0               | 8/1973                | F          | NO                     | NO             | IMPROCEDENTE      |                   |             |
| OP   | 3              | REGIDOR PROVINCIAL | 09366925    | CESAR AUGUSTO JUAREZ MERA | A 04/0             | 7/1970                | м          | NO                     | NO             | IMPROCEDENTE      | Đ                 |             |
|      | 4              | REGIDOR PROVINCIAL | 40080454    | JAIRO SHARDIN GARCIA      | 05/0               | 2/1978                | М          | NO                     | NO             | IMPROCEDENTE      |                   |             |

8. Para acceder a la hoja de vida del candidato hacer clic en by y se muestra la pantalla siguiente.

| ۲.<br>۲      | ●●● Vista de la Hoja de Vida                                                              | a del Candidato                                                                                         |                                                                                                    |
|--------------|-------------------------------------------------------------------------------------------|----------------------------------------------------------------------------------------------------|----------------------------------------------------------------------------------------------------|
|              |                                                                                           |                                                                                                    | REGRESAR                                                                                                 |
|              | NOTA: La presente declaración jurada con                                                  | nsta de 9 rubros. Del I al VIII deben ser llenados ot                                                   | oligatoriamente. El IX es opcional.                                                                      |
| R            |                                                                                           |                                                                                                    |                                                                                                    |
| JEE          | I - DATOS PERSONALES                                                                      |                                                                                                    |                                                                                                    |
|              | Las respuestas a las preguntas 1,2,3,4,5 y<br>*En la pregunta 7 en caso el(la) postulante | 6 deberán de coincidir con la información conten<br>e haya nacido en el extranjero consignar "país" y o | ida en el DNI vigente.<br>Jejar en blanco las casillas "Departamento" "Provincia" y "Distrito"           |
| h.           |                                                                                           | DNI (1) :<br>26600459                                                                                   | CARNET DE EXTRANJERÍA                                                                                    |
| ;            |                                                                                           | SEXO <sup>(2)</sup> :<br>MASCULINO                                                                      | SOLO PARA ELECCIONES MUNICIPALES: Si usted es extranjero, coloque el                                     |
| 1            | 00                                                                                        | APELLIDO PATERNO <sup>(0)</sup> :<br>MOSQUEIRA                                                          | número asignado por el RENIEC (en el espacio asignado para DNI) o su<br>número de carnet de extranjería. |
|              | and I                                                                                     | APELLIDO MATERNO <sup>(4)</sup> :<br>RAMIREZ                                                            |                                                                                                    |
| ŤŤ           |                                                                                           | NOMBRES <sup>®</sup> :<br>WILMAN ENRIQUE                                                                |                                                                                                    |
| ۲            |                                                                                           | FECHA DE NACIMIENTO (8):<br>10/01/1961                                                                  |                                                                                                    |
| and strategy | •• Lugar de Nacimiento (7)                                                                |                                                                                                    |                                                                                                    |

#### 4. Voto Informado.

Sitio web especializado en información detallada e histórica de procesos electorales. *Mayor detalle en el manual del sitio web de voto informado*.

Inicio: En la pantalla inicial de la plataforma seleccionando en el botón lateral en servicios especializados:

| JNE S7° Plataforma Electoral - Elecciones                                                                   | s Regionales y Municipales ERM 2018                                                                                         |
|----------------------------------------------------------------------------------------------------|----------------------------------------------------------------------------------------------------|
| ●●● Búsqueda de Expedientes<br># EXPEDIENTE:<br>seleccione ▼ - 2018                                         | ••• <b>Listas de Candidatos</b><br>¿Busca información de los candidatos? Vea su Hoja de Vida en las<br>Listas de Candidatos |
| Crase Entidades           Navegadores recomendados           Orrase Entidades           Casilia Electrónica | equeda de Candidatos                                                                                                    |

O también ingresando a <u>https://votoinformado.jne.gob.pe</u>.

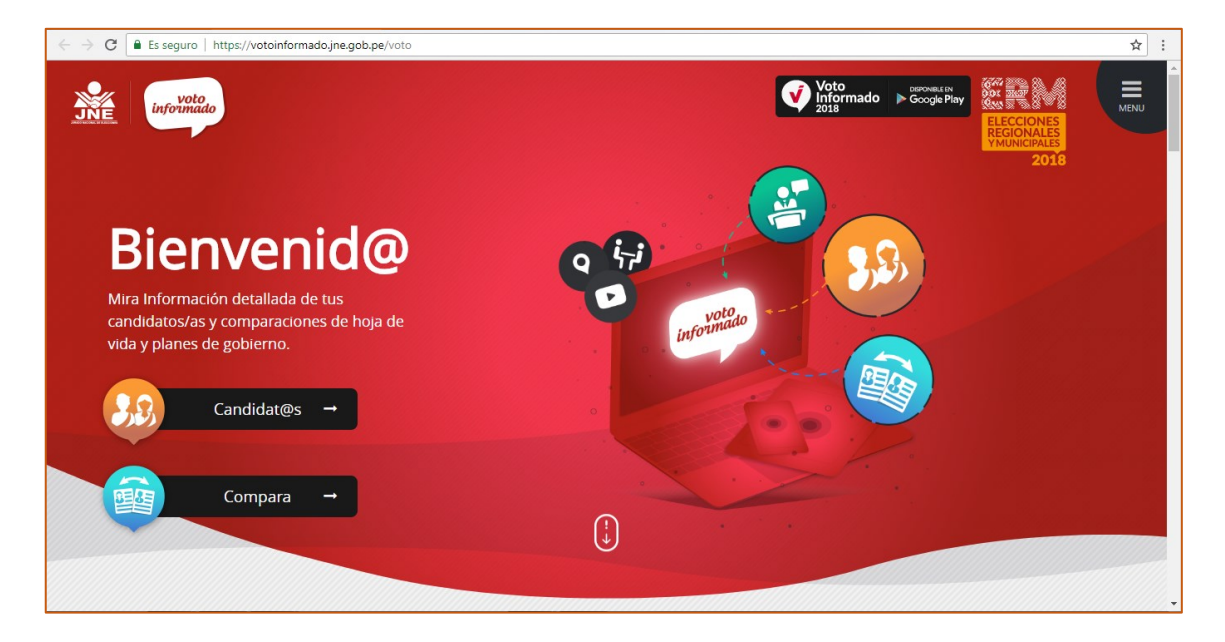

#### 5. Registro de Organizaciones Políticas - ROP

Sitio web especializado en información de las organizaciones políticas. *Mayor detalle en el manual del sitio web del ROP*.

Inicio: En la pantalla inicial de la plataforma seleccionando en el botón lateral en servicios especializados:

| JNE Stockstone Plataforma Electoral - Eleccione                                                       | s Regionales y Municipales ERM 2018                                                                                                    |
|----------------------------------------------------------------------------------------------------|----------------------------------------------------------------------------------------------------|
| ••• Búsqueda de Expedientes      # EXPEDIENTE:     seleccione ▼ - 2018      Búsqueda avanzada         | ••• • Listas de Candidatos<br>&Busca información de los candidatos? Vea su Hoja de Vida en las<br>Listas de Candidatos<br>VER LISTAS DE CANDIDATOS |
| Ctras Entidades<br>Navegadores recomendados<br>Cincilia Electrónica<br>Casilla Electrónica<br>Definit | Conditional de Candidator                                                                                                    |

#### O ingresando a : <u>http://aplicaciones007.jne.gob.pe/srop\_publico/</u>

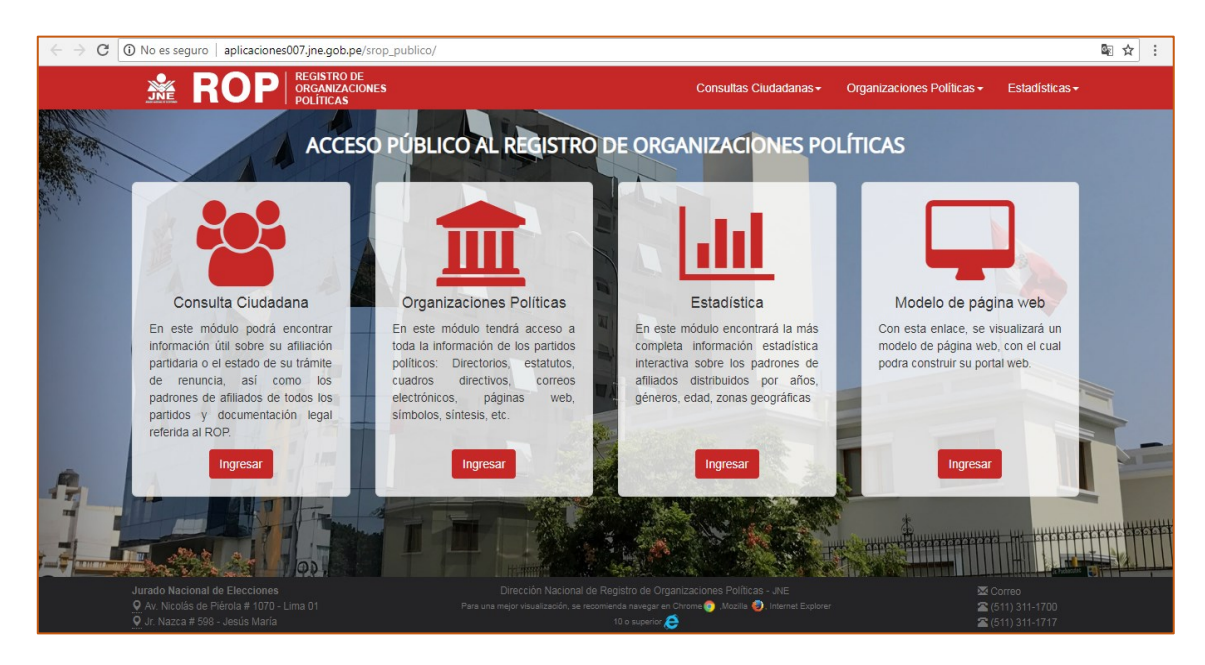

#### 6. InfoGob

Sitio web especializado que contiene información amigable a manera de estadísticas del proceso electoral vigente y de anteriores. *Mayor detalle en el manual del sitio web de InfoGob.* 

Inicio: En la pantalla inicial de la plataforma seleccionando en el botón lateral en servicios especializados:

| JNE S7° Plat                                                                                                    | aforma Electoral - Elecciones | s Regionales y Municipale                                                       | s ERM 2018                                          |
|----------------------------------------------------------------------------------------------------|-------------------------------|---------------------------------------------------------------------------------|-----------------------------------------------------|
| ●●● Búsqueda de Expedie<br># EXPEDIENTE:<br>SELECCIONE ▼2018                                                                                                    | ntes                          | ••• Listas de Candid     ¿Busca información de los can     Listas de Candidatos | <b>latos</b><br>didatos? Vea su Hoja de Vida en las |
| Ctras Entidades<br>Coras Entidades<br>Navegadores recomendados<br>Cuector Parton<br>Cuector Parton<br>Cu | BUBQUEDA AVANZADA             | squeda de Candidatos                                                            | VER LISTAS DE CANDIDATOS                            |

O ingresando a: https://infogob.jne.gob.pe/

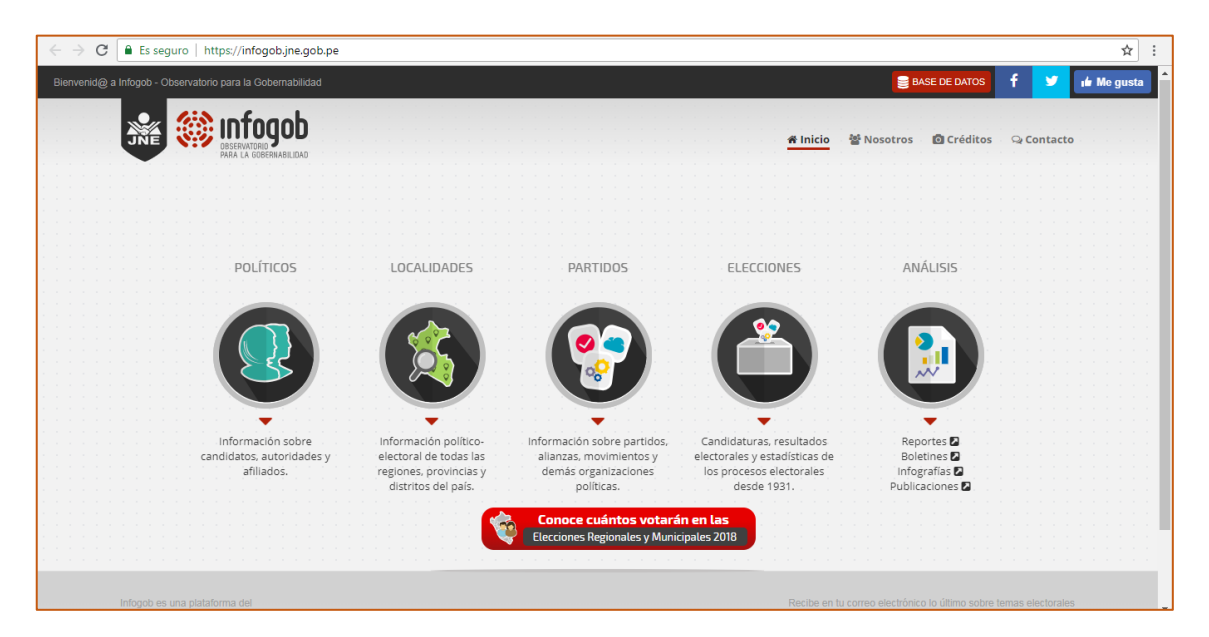

#### 7. Casilla electrónica.

Servicio principal de la actual gestión y que por primera vez se da en un proceso electoral como es las ERM2018. Es un enlace externo que lleva <u>https://casillaelectronica.jne.gob.pe</u>. Mayor detalle en el manual de casilla electrónica.

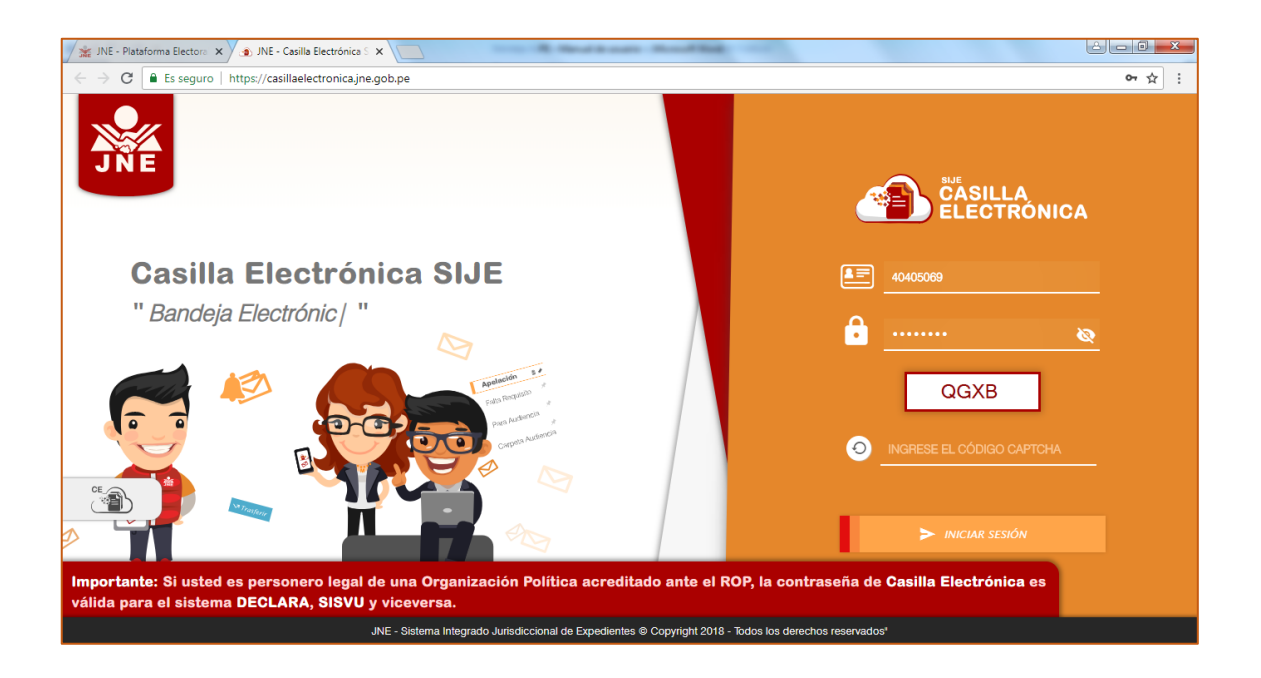

#### 8. Candidatos y propuestas.

Servicio que da la posibilidad de poder elegir dos candidatos y obtener información de hoja de vida y compararlos. Asimismo, se puede hacer con los planes de gobierno resumen. *Mayor detalle en el manual del sitio web de voto informado*.

| 🦯 🏦 JNE - Plataforma Electora 🗙 🧔 Voto Informado 💦                        | × \                           | and Manual Real |                                     |     |
|---------------------------------------------------------------------------|-------------------------------|-----------------|-------------------------------------|-----|
| $\langle \cdot  ightarrow {f C}$ Es seguro   https://votoinformado.jne.go | b.pe/voto/Compara             |                 |                                     | ☆ : |
| Laformado                                                                 | Com                           | para            | BLECCIONE<br>REGONALE<br>YMUNICIALE |     |
|                                                                           |                               |                 |                                     |     |
| CANDIDATO 1                                                               |                               | CANDIDATO 2     |                                     |     |
| Región                                                                    | Candidatos 🗸                  | Región 🗸        | Candidatos 🗸                        |     |
| Provincia                                                                 |                               | Provincia       |                                     |     |
| Distrito                                                                  |                               | Distrito        |                                     |     |
|                                                                           | ¿Qué desea<br>ع Hojas de vida | a comparar?     |                                     |     |

#### 9. Búsqueda de candidatos.

Posibilidad de poder buscar un determinado candidato con el número de DNI. Adicionalmente contiene un enlace a realizar una búsqueda avanzada.

Inicio: En la pantalla inicial de la plataforma:

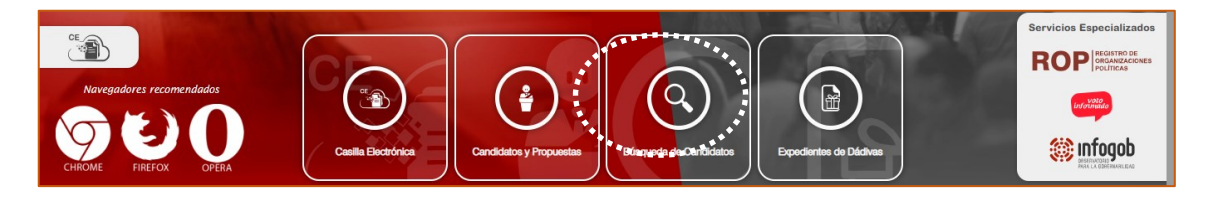

O también ingresando por la sección "más servicios" marcando la opción "Jurisdiccional" y hacer clic en "Búsqueda avanzada de candidatos".

| ST 87° F                                   | Plataforma Electoral - Elecc | iones Regionales y Municipale      | s ERM 2018                                             |
|--------------------------------------------|------------------------------|------------------------------------|--------------------------------------------------------|
| ••• Más Servicios                          |                              | Jurisdiccional Orienta             | ción O Histórico O Actuali Servicios<br>Especializados |
| Consulta de Listas de Candidatos           | Euscar Candidatos            | Búsqueda Avanzada de<br>Candidatos | Consulta de Personeros JEE                             |
| Otras Entidades<br>Búsqueda de Expedientes | Búsqueda de resoluciones o   | Eúsqueda Avanzada de               | Candidatos                                             |

#### Acciones:

- 1. Hacer clic en el botón "Búsqueda de candidatos".
- **2.** En la siguiente pantalla ingresar la información requerida como: Proceso electoral, tipo de elección y los datos personales del candidato como apellidos y/o nombres.

| ŝ   | ••• Búsqueda Avanzada de Candidatos                             |                                                                  |                |
|-----|-----------------------------------------------------------------|------------------------------------------------------------------|----------------|
|     | * Datos Obligatorios                                            |                                                                  |                |
|     | PROCESO ELECTORAL:*<br>ELECCIONES REGIONALES Y MUNICIPALES 2018 | TIPO DE ELECCIÓN O AMBITO<br>O Regional O Provincial 💿 Distrital |                |
| R   | APELLIDO PATERNO.*                                              | APELLIDO MATERNO:                                                | NOMBRES:       |
| JEE |                                                                 |                                                                  | BUSCAR POR DNI |

**3.** Hacer clic en el botón buscar y muestra la siguiente pantalla. En dicha pantalla puede observar la cantidad de coincidencias con la información buscada de los candidatos.

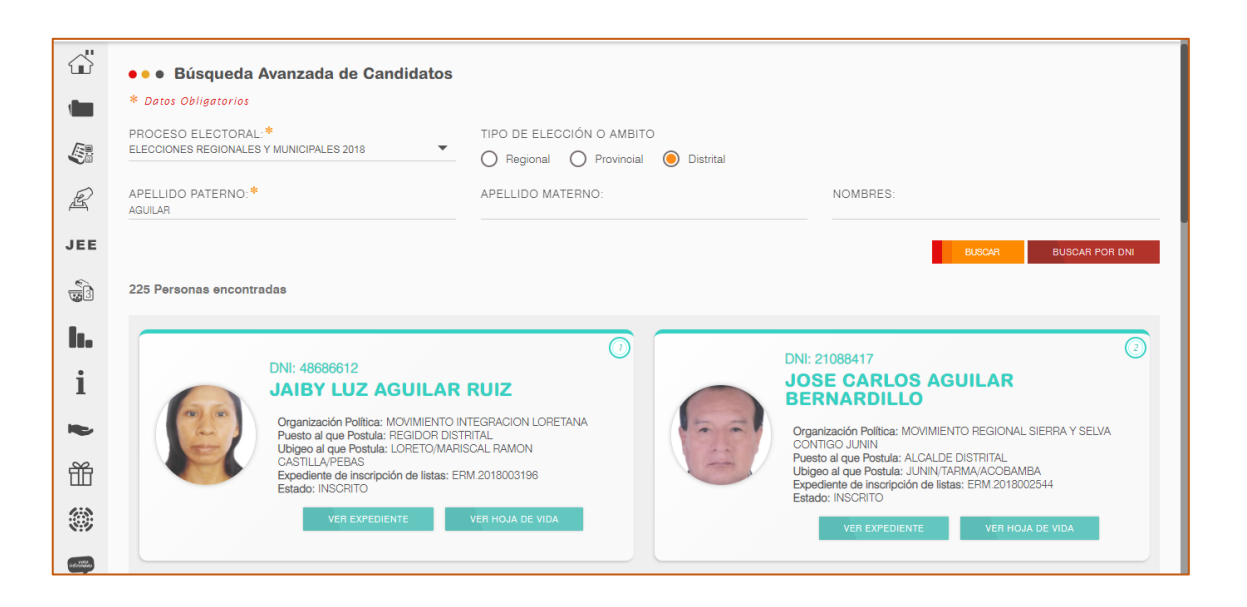

- **4.** De cada candidato puede ver la hoja de vida y el "expediente" con el cual fue inscrito.
- **5.** Para ver la hoja de vida hacer clic en el botón "Ver hoja de vida" (remitirse al numeral 8 del ITEM "D. 3. Listas de candidatos").
- **6.** Para ver el expediente hacer clic en el botón "Ver expediente" (remitirse al numeral 4 del ITEM "D. 1. Búsqueda de expedientes").

#### 10. Expedientes de dádivas.

Contiene el listado de todos aquellos candidatos que tienen algún expediente de dádivas aperturado (independientemente del resultado obtenido). Adicionalmente muestra una agrupación por tipo de infracción.

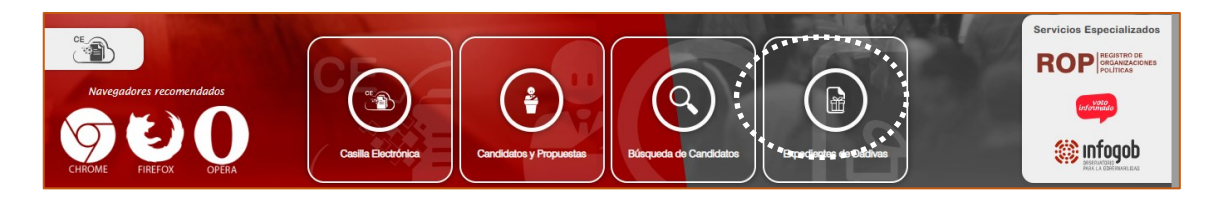

Inicio: En la pantalla inicial de la plataforma:

O también ingresando por la sección "más servicios" marcando la opción "Jurisdiccional" y hacer clic en "Expedientes de dádivas".

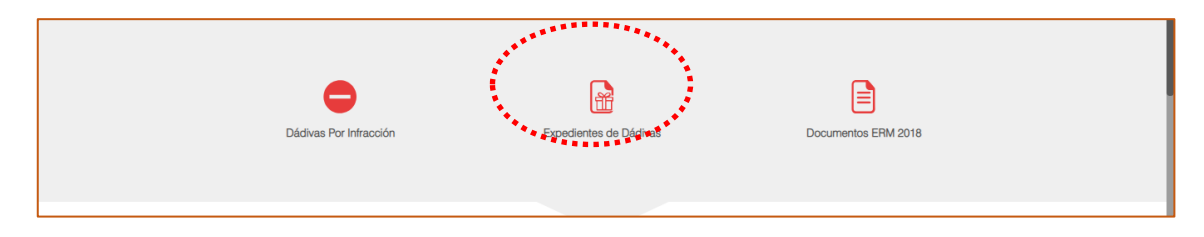

#### Acciones:

- 1. Hacer clic en el botón "Expedientes de dádivas".
- 2. En la siguiente pantalla ingresar la información requerida como: Proceso electoral y el JEE para realizar filtros y hacer clic en el botón "Buscar información".

| ŝ        | •••    | Candidatos con                         | Expedientes de     | • Dádiva | S                                |                                 |                      |                |                    |
|----------|--------|----------------------------------------|--------------------|----------|----------------------------------|---------------------------------|----------------------|----------------|--------------------|
|          | PROCES | O ELECTORAL:*<br>NES REGIONALES Y MUNI | ICIPALES 2018      | •        | JURADO ELECTORAL E<br>BELECCIONE | SPECIAL:                        | BUSCAR INFORMA       | CIÓN POR 1     | TIPO DE INFRACCIÓN |
|          |        |                                        |                    |          |                                  |                                 | ~                    | _              |                    |
| Ð        | #      | NOMBRES                                | APELLIDOS          | DNI      | CARGO                            | ORGANIZACIÓN POLÍTICA           | TIPO ELECCIÓN        | - FILTRAR      |                    |
| JEE      | 1      | GERARDO FELIPE                         | CARPIO DIAZ        | 04649109 | ALCALDE PROVINCIAL               | DEMOCRACIA DIRECTA              | MUNICIPAL PROVINCIAL | MARISCAL NIETO | 0                  |
| 5        | 2      | ELARD ADRIAN                           | HURTADO RETAMOZO   | 29689642 | ALCALDE PROVINCIAL               | AREQUIPA RENACE                 | MUNICIPAL PROVINCIAL | CAYLLOMA       | 0                  |
| h.       | 3      | MADAI ROSSELYN                         | FIGUEROA RODRIGUEZ | 45818462 | ALCALDE DISTRITAL                | ALIANZA PARA EL PROGRESO        |                      | CAÑETE         | 0                  |
| i        | 4      | FLORENTINO ALFREDO                     | ZEGARRA TEJADA     | 29276388 | GOBERNADOR REGIONAL              | AREQUIPA RENACE                 | REGIONAL             | AREQUIPA       | 0                  |
| -        | 5      | GERMAN NICOLAS                         | RIVERA RENGIFO     | 05360664 | ALCALDE DISTRITAL                | FUERZA POPULAR                  | MUNICIPAL DISTRITAL  | MAYNAS         | 0                  |
| fff      | 6      | LUIS PAUL                              | CARDENAS SANCHEZ   | 09911578 | ALCALDE DISTRITAL                | PARTIDO DEMOCRATICO SOMOS PERU  | MUNICIPAL DISTRITAL  | LIMA NORTE 2   | 0                  |
| <u> </u> | 7      | GIAN CARLO ALBERTO                     | FLORES CACERES     | 10313443 | ALCALDE DISTRITAL                | PARTIDO POPULAR CRISTIANO - PPC | MUNICIPAL DISTRITAL  | LIMA OESTE 1   | O                  |

La imagen muestra el listado de todos los candidatos que tienen algún expediente de dádivas.

3. Para ver los expedientes de dádivas de un candidato hacer clic en la columna ver expedientes<sup>(9)</sup>.

| JNE | 87<br>Anivers | 0<br>1710                                  | Plataforma           | Electoral - Elecc                  | iones Re  | gionales y Mu     | nicipales ERM 20     | )18        |                 |
|-----|---------------|--------------------------------------------|----------------------|------------------------------------|-----------|-------------------|----------------------|------------|-----------------|
| ŝ   | •••           | Candidatos con E                           | xpedientes de Dác    | livas                              |           |                   |                      |            |                 |
|     | PROCE         | SO ELECTORAL:*<br>NES REGIONALES Y MUNICIP | ALES 2018            | JURADO ELECTORAL<br>MARISCAL NIETO | ESPECIAL: | REGRE             | SAR                  |            |                 |
|     |               |                                            |                      |                                    |           |                   |                      |            |                 |
| Ð   |               |                                            | NBO INTERNO          | FECHA INGRESO                      | TIPO      | ΜΔΤΕΒΙΔ           | UBICEO               | 2 REGIST   | ROS ENCONTRADOS |
|     |               |                                            |                      |                                    |           |                   |                      |            | 0               |
| JEE | 1             | ERM.2018027106                             | ERM.2018006703DPA.01 | 10/08/2018 02:37:00 PM.            | DADIVAS   | DENUNCIA DE PARTE | MOQUEGUA / ILO / ILO | EN TRAMITE | Ο               |
|     | 2             | ERM.2018026948                             | ERM.2018006703DPA.01 | 09/08/2018 10:38:00 A.M.           | DADIVAS   | DENUNCIA DE PARTE | MOQUEGUA / ILO / ILO | RESUELTO   | Ο               |
| 5   |               |                                            |                      |                                    |           |                   |                      | 2 REGIST   | ROS ENCONTRADOS |
|     |               |                                            |                      |                                    |           |                   |                      |            |                 |
| lt. |               |                                            |                      |                                    |           |                   |                      |            |                 |
| :   |               |                                            |                      |                                    |           |                   |                      |            |                 |

 Para ver el detalle del expediente y el historial de los resuelto en ese expediente hacer clic en 
 (remitirse al numeral 4 del ITEM "D. 1. Búsqueda de expedientes").

#### 11. Dádivas por infracción.

Contiene información del listado de candidatos que tienen expedientes relacionados con dádivas y agrupados por tipo de infracción. Las infracciones son:

- ENTREGA DE DINERO, REGALOS, DÁDIVAS, ALIMENTOS, MEDICINAS, AGUA, MATERIALES DE CONSTRUCCIÓN U OTROS OBJETOS DE NATURALEZA ECONÓMICA
- PROMESA DE ENTREGA DE DINERO, REGALOS, DÁDIVAS, ALIMENTOS, MEDICINAS, AGUA, MATERIALES DE CONSTRUCCIÓN U OTROS OBJETOS DE NATURALEZA ECONÓMICA
- ENTREGA DE DINERO, REGALOS, DÁDIVAS, ALIMENTOS, MEDICINAS, AGUA, MATERIALES DE CONSTRUCCIÓN U OTROS OBJETOS DE NATURALEZA ECONÓMICA QUE SUPEREN LAS DOS (2) UIT
- PROMESA DE ENTREGA DE DINERO, REGALOS, DÁDIVAS, ALIMENTOS, MEDICINAS, AGUA, MATERIALES DE CONSTRUCCIÓN U OTROS OBJETOS DE NATURALEZA ECONÓMICA QUE SUPEREN LAS DOS (2) UIT
- ENTREGA DE ARTÍCULOS PUBLICITARIOS CONSIDERADOS COMO PROPAGANDA ELECTORAL CUYO VALOR ES SUPERIOR A 0.3% UIT
- ENTREGA DE BIENES PARA CONSUMO INDIVIDUAL E INMEDIATO CUYO VALOR ES SUPERIOR A 0.3% UIT

Inicio: En la pantalla de expedientes de dádivas:

| JNE | 87<br>Aniverse | o<br>zzia                             | Platafo         | orma Ele  | ctoral - Elecc                 | iones Regionales y Μι | inicipales ERM 3     | 2018           |                                       |
|-----|----------------|---------------------------------------|-----------------|-----------|--------------------------------|-----------------------|----------------------|----------------|---------------------------------------|
| ۵ï  | •••            | Candidatos co                         | n Expedientes o | de Dádiva | s                              |                       |                      |                | · · · · · · · · · · · · · · · · · · · |
|     | PROCES         | SO ELECTORAL:*<br>NES REGIONALES Y MU | NICIPALES 2018  | •         | JURADO ELECTORAL<br>SELECCIONE | ESPECIAL:             | BUSCAR INFORMA       | CIÓN POR T     |                                       |
|     |                |                                       |                 |           |                                |                       |                      |                |                                       |
| R   |                |                                       |                 |           |                                |                       | C REFRESCAR          | <b>FILTRAR</b> | EXPORTAR                              |
| ,   | #              | NOMBRES                               | APELLIDOS       | DNI       | CARGO                          | ORGANIZACIÓN POLÍTICA | TIPO ELECCIÓN        | JEE            | VER EXPEDIENTES                       |
| JEE | 1              | GERARDO FELIPE                        | CARPIO DIAZ     | 04649109  | ALCALDE PROVINCIAL             | DEMOCRACIA DIRECTA    | MUNICIPAL PROVINCIAL | MARISCAL NIETO | 0                                     |

| JNE 87°                   | Plataforma Electoral -   | Elecciones Regionales y Mur           | nicipales ERM 2018                          |                             |
|---------------------------|--------------------------|---------------------------------------|---------------------------------------------|-----------------------------|
| Búsqueda de Expedientes + | Búsqueda de resoluciones | o Búsqueda Avarzada de<br>Expedientes | Candidatos                                  | Servicios<br>Especializados |
| Listas de Candidatos      | Consulta de Observadores | Programación de Audienci              | as Cantidad de Candid<br>Expedientes de "Dr | atos con<br>ádivas"         |
| Dé                        | idivas Por Infracción    | Expedientes de Dádivas                | Documentos ERM 2018                         |                             |

O también ingresando por la sección "más servicios" marcando la opción "Jurisdiccional".

#### Acciones:

| ŝ             | • • •     | Consultas de l                         | Expedientes de                           | Dádivas p                   | oor Infracción                        |                              |                        |                |                    |
|---------------|-----------|----------------------------------------|------------------------------------------|-----------------------------|---------------------------------------|------------------------------|------------------------|----------------|--------------------|
|               | PROC      | ESO ELECTORAL:*                        | INICIPALES 2018                          |                             |                                       | •                            |                        | VER EXPEC      | DIENTES DE DÁDIVAS |
|               |           |                                        |                                          |                             |                                       |                              |                        |                |                    |
| R             |           | ENTREGA DE DINERO<br>NATURALEZA ECONÓN | D, REGALOS, DÁDIVA:<br>NCA               | S, ALIMENTC                 | S, MEDICINAS, AGUA                    | A, MATERIALES DE CONSTRUCCI  | ÓN U OTROS OBJETOS DE  |                | DETALLE            |
| JEE           |           | PROMESA DE ENTRI<br>DBJETOS DE NATURAL | EGA DE DINERO, RE<br>EZA ECONÓMICA       | GALOS, DÁD                  | IVAS, ALIMENTOS, M                    | EDICINAS, AGUA, MATERIALES D | E CONSTRUCCIÓN U OTRO  | os             | DETALLE            |
| -<br>         |           | ENTREGA DE DINERO<br>NATURALEZA ECONÓN | D, REGALOS, DÁDIVA<br>IICA QUE SUPEREN L | S, ALIMENTO<br>AS DOS (2) U | IS, MEDICINAS, AGUA<br>JIT            | A, MATERIALES DE CONSTRUCCI  | ÓN U OTROS OBJETOS DE  |                | DETALLE            |
|               |           | DEJETOS DE NATURAL                     | EGA DE DINERO, RE<br>EZA ECONÓMICA QU    | GALOS, DÁD<br>E SUPEREN     | IVAS, ALIMENTOS, M<br>LAS DOS (2) UIT | EDICINAS, AGUA, MATERIALES D | E CONSTRUCCIÓN U OTRO  | DS             | DETALLE            |
|               |           | ENTREGA DE ARTÍCU                      | JLOS PUBLICITARIOS                       | CONSIDERA                   | DOS COMO PROPAG                       | ANDA ELECTORAL CUYO VALOR    | ES SUPERIOR A 0.3% UIT |                | DETALLE            |
| i             |           | ENTREGA DE BIENES                      | S PARA CONSUMO INI                       | DIVIDUAL E I                | NMEDIATO CUYO VAL                     | OR ES SUPERIOR A 0.3% UIT    |                        |                | DETALLE            |
| ►<br>Ĥ        | ••<br>ECO | ENTREGA DE DINER<br>NÓMICA             | ro, regalos, dádi                        | VAS, ALIMEI                 | NTOS, MEDICINAS, A                    | AGUA, MATERIALES DE CONST    | TRUCCIÓN U OTROS OBJ   | ETOS DE NATU   | JRALEZA            |
|               |           |                                        |                                          |                             |                                       |                              | C REFRESCAR            | <b>FILTRAR</b> | EXPORTAR           |
| N.2           | 4         | NOMBRES                                | APELLIDOS                                | DNI                         | CARGO                                 | ORGANIZACIÓN POLÍTICA        | TIPO ELECCIÓN          | JEE            | VER EXPEDIENTES    |
| inter a state | 1         | GERARDO FELIPE                         | CARPIO DIAZ                              | 04649109                    | ALCALDE PROVINCIAL                    | DEMOCRACIA DIRECTA           | MUNICIPAL PROVINCIAL   | MARISCAL NIETO | O                  |

1. Hacer clic en el botón "Dádivas por infracción".

La imagen muestra los candidatos con expedientes de dádivas dependiendo el tipo de infracción.

| JNE        | 87<br>Autocus | 10<br>1710                                 | Plataforma           | Electoral - Elecc                  | iones Re  | gionales y Mui    | nicipales ERM 20     | 018                 |                 |
|------------|---------------|--------------------------------------------|----------------------|------------------------------------|-----------|-------------------|----------------------|---------------------|-----------------|
| ŝ          | •••           | Candidatos con E                           | xpedientes de Dá     | divas                              |           |                   |                      |                     |                 |
|            | PROCE         | SO ELECTORAL:*<br>NES REGIONALES Y MUNICIF | ALES 2018            | JURADO ELECTORAL<br>MARISCAL NIETO | ESPECIAL: | REGRES            | AR                   |                     |                 |
|            |               |                                            |                      |                                    |           |                   |                      |                     |                 |
| R          | #             | NRO EXPEDIENTE                             | NRO INTERNO          | FECHA INGRESO                      | TIPO      | MATERIA           | UBIGEO               | 2 REGISTI<br>ESTADO | ROS ENCONTRADOS |
| JEE        | 1             | ERM 2018027106                             | ERM.2018006703DPA.01 | 10/08/2018 02:37:00 PM.            | DADIVAS   | DENUNCIA DE PARTE | MOQUEGUA / ILO / ILO | EN TRAMITE          | Θ               |
| 6          | 2             | ERM 2018026948                             | ERM.2018006703DPA.01 | 09/08/2018 10:38:00 A.M.           | DADIVAS   | DENUNCIA DE PARTE | MOQUEGUA / ILO / ILO | RESUELTO            | Θ               |
| <b>6</b> 3 |               |                                            |                      |                                    |           |                   |                      | 2 REGISTI           | ROS ENCONTRADOS |
| lı.        |               |                                            |                      |                                    |           |                   |                      |                     |                 |
| i          |               |                                            |                      |                                    |           |                   |                      |                     |                 |

#### **12.** Buscar candidatos.

Permite realizar la búsqueda de un determinado candidato a través de su número de DNI.

Inicio: ingresando por la sección "más servicios" marcando la opción "Jurisdiccional".

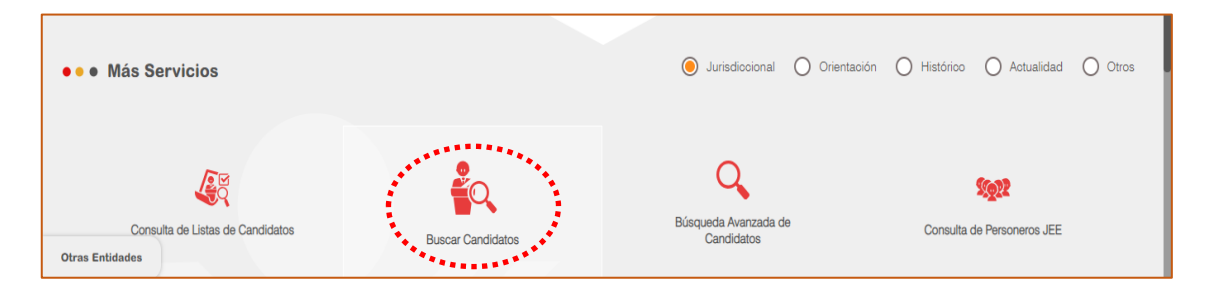

Acciones:

1. Hacer clic en el botón "Buscar candidatos". Y presenta la siguiente pantalla.

| JNE | 87°<br>Automaria     | Plataforma Electoral - Elecciones Regionales y Municipales ERM 2018 |  |
|-----|----------------------|---------------------------------------------------------------------|--|
| ŝ   | Buscar Candidatos    |                                                                     |  |
|     | * Datos Obligatorios |                                                                     |  |
|     |                      | BUSCAR BUSCUEDA AVANZADA                                            |  |
| £   |                      |                                                                     |  |

#### 2. Ingresar el DNI del candidato y hace clic en el botón "Buscar".

| ŝ          | • • • Buscar Candidatos                                                                                                    |
|------------|----------------------------------------------------------------------------------------------------|
|            | * Datos Obligatorios                                                                                                    |
|            | DN:-*<br>74164489 BLSOAR BÚSQUEDA AVANZADA                                                                                                    |
| R          |                                                                                                    |
| JEE        | DNI: 74164489                                                                                                    |
| 3          | Organización Politica: MOVIMIENTO POLITICO HECHOS Y NO                                                                                                    |
| <b>I</b> . | PALADINAS<br>Puesto al que Postula: REGIDOR DISTRITAL<br>Ubigos al que Postula: LUANUCO/YAROWILCA/CHACABAMBA<br>Expediente: EPM 2018000851<br>Estado: INSCRITO |
| i          | VER EXPEDIENTE VER HOJA DE VIDA                                                                                                    |

- 3. De cada candidato puede ver la hoja de vida y el "expediente" con el cual fue inscrito.
- 4. Para ver la hoja de vida hacer clic en el botón "Ver hoja de vida" (remitirse al numeral 8 del ITEM "D. 3. Listas de candidatos").
- 5. Para ver el expediente hacer clic en el botón "Ver expediente" (remitirse al numeral 4 del ITEM "D. 1. Búsqueda de expedientes").

#### 13. Consulta de personeros JEE

Permite saber o encontrar un determinado personero y su proceso de acreditación ante los JEE.

Inicio: ingresando por la sección "más servicios" marcando la opción "Jurisdiccional".

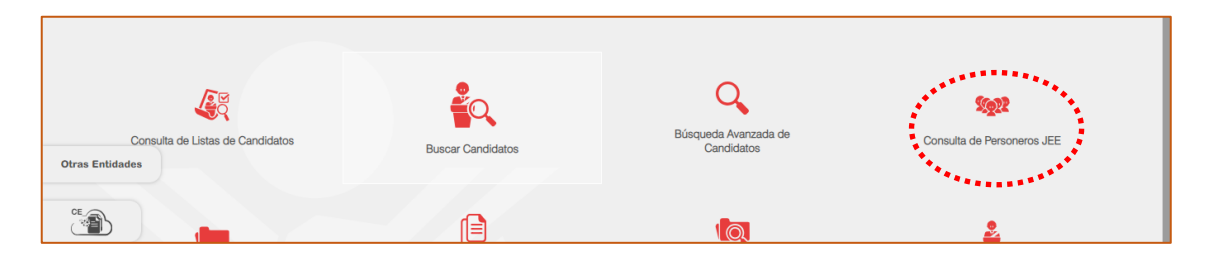

Acciones:

1. Hacer clic en el botón "Consulta de personeros JEE". Y presenta la siguiente pantalla.

| JNE | Plataforma Electoral - Elecciones Regionales y Municipales ERM 2018 |                                                                                                    |                          |               |  |  |  |  |
|-----|---------------------------------------------------------------------|----------------------------------------------------------------------------------------------------|--------------------------|---------------|--|--|--|--|
| ŝ   | Personeros de Jurados Electorales Especiales                        |                                                                                                    |                          |               |  |  |  |  |
|     | * Datos Obligatorios                                                |                                                                                                    |                          |               |  |  |  |  |
|     | PROCESO ELECTORAL:*<br>ELECCIONES REGIONALES Y MUNICIPALES 2018     | ORGANIZACIÓN POLÍTICA: *<br>ACCION POPULAR                                                                                       | TIPO PERSONERO:<br>TODOS | JEE:<br>TODOS |  |  |  |  |
| B   | Búsqueda Directa por DNI                                            | SELECCIONE<br>ACCION POPULAR<br>ACCION POR LE BIENESTAR<br>ACCION POR LA UNIDAD TACNA                                            |                          |               |  |  |  |  |
| JEE | DNI:                                                                | ACCION REGIONAL<br>ACUERDO REGIONAL<br>AGUAS VERDES NUEVA GENERACION<br>ALIANZA DEMOCRATICA NACIONAL<br>ALIANZA PARA EL PROGRESO |                          |               |  |  |  |  |
| 3   |                                                                     | ALIANZA POR NUESTRO DESARROLLO<br>ALIANZA RENACE AYACUCHO                                                                        |                          | BUSCAR        |  |  |  |  |

#### 2. Ingrese la información requerida y hacer clic en el botón "Buscar".

| Û              | •               | • Person       | ieros de Jurad                 | os Electorales E  | speciales              | 4                     |                     |                      |                |             |          |
|----------------|-----------------|----------------|--------------------------------|-------------------|------------------------|-----------------------|---------------------|----------------------|----------------|-------------|----------|
|                | *               | Datos Obligato | rios                           |                   |                        |                       |                     |                      |                |             |          |
|                | PF<br>EL        | OCESO ELECT    | ORAL: *<br>NALES Y MUNICIPALES | 2018 🔻            | ORGANIZA<br>ACCION POP | CIÓN POLÍTIC<br>IULAR | A:*                 | TIPO PERSON<br>TODOS | NERO: J        | EE:<br>DDOS | -        |
| Æ              | •               | Búsqueda Dire  | ecta por DNI                   |                   |                        |                       |                     |                      |                |             |          |
| JEE            |                 |                |                                | 0/8               |                        |                       |                     |                      |                |             |          |
| 3              |                 |                |                                |                   |                        |                       |                     |                      |                |             | BUSCAR   |
| <b>h.</b><br>; | <b>0</b><br>Tip | P: ACCION      | POPULAR<br>POLITICOS           |                   |                        |                       |                     |                      |                |             |          |
| 1              |                 |                |                                |                   |                        |                       |                     |                      | C REFRESCAR    | FILTRAR     | EXPORTAR |
|                |                 | # DNI          | NOMBRES                        | APELLIDOS         |                        | TIPO                  | JEE                 |                      | N° EXPEDIENT   | E ESTADO    | VER EXP  |
| ĤĤ             |                 | 1 30402464     | JOEL ALEXANDER                 | ALARCON MANRIQUE  |                        | PERSONERO LEG         | AL ALTERNO CASTILLA |                      | ERM.2018004718 | RECHAZADO   |          |
|                |                 | 2 21876505     | JOSE DIONISIO                  | DONAYRE FERNANDEZ |                        | PERSONERO LEG         | AL TITULAR CHINCHA  |                      | ERM.2018002928 | RECIBIDO    |          |
|                |                 |                |                                |                   |                        |                       |                     |                      |                |             |          |

Para el ejemplo presenta información en lista de los personeros relacionado con el número de expediente de acreditación y el estado en el que se encuentra.

3. Para ver el expediente hacer clic en el botón 📁 "Ver expediente" (remitirse al numeral 4 del ITEM "D. 1. Búsqueda de expedientes").

#### 14. Buscar resoluciones o pronunciamientos

Permite buscar resoluciones especificando el número y el JEE.

Inicio: ingresando por la sección "más servicios" marcando la opción "Jurisdiccional".

|                         |                                             | Q                                   | <b>Å</b>   |  |
|-------------------------|---------------------------------------------|-------------------------------------|------------|--|
| Búsqueda de Expedientes | Búsqueda de resoluciones o pronunciamientos | Búsqueda Avanzada de<br>Expedientes | Candidatos |  |

Acciones:

1. Hacer clic en el botón "Búsqueda de resoluciones o pronunciamientos". Y presenta la siguiente pantalla.

| ŝ | ••• Búsqueda de Resoluciones                                    |                    |                    |   |                                 |
|---|-----------------------------------------------------------------|--------------------|--------------------|---|---------------------------------|
|   | * Datos Obligatorios                                            |                    |                    |   |                                 |
|   | PROCESO ELECTORAL:*<br>ELECCIONES REGIONALES Y MUNICIPALES 2018 | JNE / JEE:*<br>JEE | JEE*<br>SELECCIONE | • | NÚMERO DE RESOLUCIÓN:<br>2018 ▼ |
| R |                                                                 | JEE<br>JNE         |                    |   | BUSCAR                          |

2. Ingrese la información requerida y hacer clic en el botón "Buscar". Debe seleccionar si la resolución pertenece al JNE o a JEE. Si es JEE entonces seleccionar el que corresponde. Seleccionar el año también e ingresar el número a buscar.

| ۲   | ••• Búsqueda de Resoluciones                                          |                                     |                                                                                                    |             |
|-----|-----------------------------------------------------------------------|-------------------------------------|----------------------------------------------------------------------------------------------------|-------------|
|     | * Datos Obligatorios                                                  |                                     |                                                                                                    |             |
|     | PROCESO ELECTORAL:*<br>ELECCIONES REGIONALES Y MUNICIPALES 2018       | ▼ JEE * JEE* BAGUA                  | NÚMERO DE RESOLUCI<br>▼ 12 - 2018 ▼ -                                                                                                    | ÓN:<br>BAGU |
| R   |                                                                       |                                     |                                                                                                    | BUSCAR      |
| JEE |                                                                       |                                     | C REFRESCAR = FILTRAR                                                                                                    | EXPORTAR    |
| -   | # NÚMERO DE RESOLUCIÓN N° EXPEDIENTE FECHA<br>PROMULGACIÓN            | FECHA PUBLICACIÓN LUGAR             | ASUNTO                                                                                                    | OPCIONES    |
|     | 1 RESOLUCIÓN Nº 012-2018-JEE-<br>BAGUI/INE ERIM 2018000544 10/06/2018 | 13/06/2018 AMAZONAS / BAGUA / BAGUA | ARTICULO PRIMERO- DECLARAR QUE EL SEÑOR WILLIAM<br>NOLBERTO SEGURA VARGAS, TITULAR DEL PLIEGO DE LA<br>MUNICIPALIDAD PROVINCIAL DE BAGUA, HA INCURRIDO |             |
| i.  | 10 30 100                                                             |                                     | Página 1 de 1 (1 regi                                                                                                    | stro) < 1 > |

Para el ejemplo presenta información de la búsqueda para el JEE de Bagua.

- 3. Para ver el expediente, al cual pertenece esa resolución, hacer clic en el botón "Ver expediente" (remitirse al numeral 4 del ITEM "D. 1. Búsqueda de expedientes").
- 4. Para ver la resolución hacer clic en 🤷.

#### 15. Consulta de observadores

Permite conocer los observadores que estarán habilitados para el proceso electoral vigente.

Inicio: ingresando por la sección "más servicios" marcando la opción "Jurisdiccional".

| Búsqueda de Expedientes | Plataforma Electoral - E | Elecciones Regionales y Mu<br>Ioq<br>Búsqueda Avanzada d<br>Expedientes | la Candidatos                                               | rvicios<br>ializados |
|-------------------------|--------------------------|-------------------------------------------------------------------------|-------------------------------------------------------------|----------------------|
| Listas de Candidatos    | Consulta de Observadores | Programación de Audien                                                  | cias Cantidad de Candidatos con<br>Expedientes de "Dádivas" |                      |
| Dádivas                 | Por Infracción E         | Expedientes de Dádivas                                                  | Documentos ERM 2018                                         |                      |

Acciones:

1. Hacer clic en el botón "Consulta de observadores". Y presenta la siguiente pantalla.

| JNE        | Plataforma Electoral - Elecciones Regionales y Municipales ERM 2018                                |
|------------|----------------------------------------------------------------------------------------------------|
| ŝ          | Consulta de Observadores                                                                           |
|            | * Datos Obligatorios                                                                               |
|            | PROCESO ELECTORAL:* ORGANIZACIÓN OBSERVADORA:* ELECCIONES REGIONALES Y MUNICIPALES 2018 SELECCIONE |
| Ð          | Búsqueda Directa por DNI                                                                           |
| _          | DNI:                                                                                               |
| JEE        | 0/8                                                                                                |
|            | BUSCAR                                                                                             |
| <b>I</b> . | C refrescar = Filtrar 🐼 exportar                                                                   |

- 2. Seleccione la información requerida y hacer clic en el botón "Buscar". Se muestra el listado de los observadores.
- Para ver el expediente, al cual pertenece esa resolución, hacer clic en el botón 
   "Ver expediente" (remitirse al numeral 4 del ITEM "D. 1. Búsqueda de expedientes").

#### 16. Programación de audiencias.

Permite tener acceso a visualizar las programaciones de las audiencias de los expedientes y sus resultados. Esto se hace a través de cada JEE también.

Inicio: En la pantalla inicial de la plataforma:

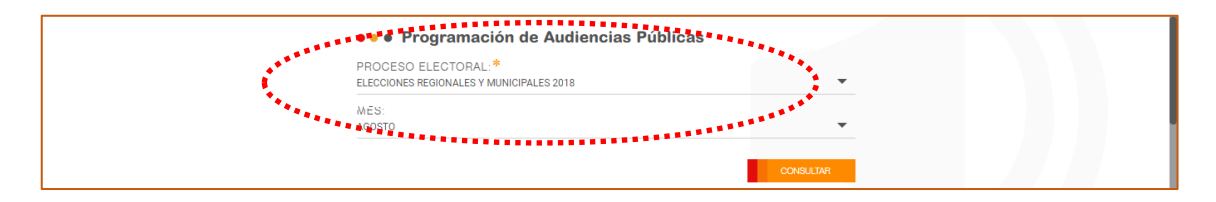

O también ingresando por la sección "más servicios" marcando la opción "Jurisdiccional" y hacer clic en "Programación de audiencias".

| Listas de Candidatos | Consulta de Observadores | Programación de Audiencias | Cantidad de Candidatos con<br>Expedientes de "Dádivas" |
|----------------------|--------------------------|----------------------------|--------------------------------------------------------|
|                      |                          |                            |                                                        |

Acciones:

1. Seleccionar el mes cual se desea solicitar la información.

| ŝ           | ••• Programación                                  | de Audienci     | as               |           |          |                           |                      |
|-------------|---------------------------------------------------|-----------------|------------------|-----------|----------|---------------------------|----------------------|
|             | * Datos Obligatorios                              |                 |                  |           |          |                           |                      |
|             | PROCESO ELECTORAL:*<br>ELECCIONES REGIONALES Y MU | JNICIPALES 2018 | ▼ MES:<br>AGOSTO | •         |          | BUSCAR                    |                      |
| R           |                                                   |                 |                  |           |          | 🔊 REFRESCAR               | Ŧ FILTRAR 🚯 EXPORTAR |
| JEE         | # FECHA AUDIENCIA                                 | HORA            | DEPARTAMENTO     | PROVINCIA | DISTRITO | CANT. EXP.<br>PROGRAMADOS | AUDIENCIA            |
| -           | 1 16/08/2018                                      | 11:00           | LIMA             | LIMA      | UMA      | 55                        | ₿ø                   |
| <b>19</b> 0 | 2 16/08/2018                                      | 08:30           | LIMA             | LIMA      | LIMA     | 77                        | iller (              |
| lı.         | 3 14/08/2018                                      | 11:30           | LIMA             | LIMA      | LIMA     | 30                        |                      |
| i           | 4 14/08/2018                                      | 08:45           | LIMA             | LIMA      | LIMA     | 50                        | Bo                   |
|             | 5 10/08/2018                                      | 09:00           | LIMA             | LIMA      | LIMA     | 3                         | Bu                   |
|             | 6 08/08/2018                                      | 21:00           | LIMA             | LIMA      | LIMA     | 17                        |                      |

Se muestra el listado de las programaciones por día y hora, además muestra la cantidad de expedientes programados.

2. Para ver el detalle de la programación (los expedientes) hacer clic en . Y muestra la siguiente pantalla donde se ve el detalle de la programación. Y se ve el resultado de la votación, para el ejemplo está pendiente.

|       | Oetalle de las Audiencias                                              |                                                                                                    |  |  |  |  |  |
|-------|------------------------------------------------------------------------|----------------------------------------------------------------------------------------------------|--|--|--|--|--|
|       | <b>()</b>                                                              | LAS AUDIENCIAS PÚBLICAS SE TRANSMITEN<br>EN VIVO A TRAVÉS DEL CANAL DEL JNE                                                                                                    |  |  |  |  |  |
| R     | EXPEDIENTES PROGRAMADOS PARA AUDIENCIA PÚBLICA                         |                                                                                                    |  |  |  |  |  |
| JEE   | Fecha: 16/08/2018<br>Hora: 11:00                                       |                                                                                                    |  |  |  |  |  |
|       |                                                                        |                                                                                                    |  |  |  |  |  |
| lı.   | EXPEDIENTE ERM.2018018111 - INSCRIPCION DE LISTAS - TACHA DE CANDIDATO |                                                                                                    |  |  |  |  |  |
|       | JEE                                                                    | HUARAZ                                                                                                    |  |  |  |  |  |
| 1     | ORGANIZACIÓN POLÍTICA                                                  | MOVIMIENTO INDEPENDIENTE REGIONAL HORA CERO                                                                                                    |  |  |  |  |  |
|       | PROCEDENCIA                                                            | ANCASH - HUARAZ -                                                                                                    |  |  |  |  |  |
|       | MATERIA                                                                | RECURSO DE APELACIÓN INTERPUESTO POR LA PARTE INTERESADA YDEO REVINALDO PAREDES CASTILLO DE LA ORGANIZACIÓN POLITICA MOVIMENTO<br>INDEPENDIENTE REGIONAL HORA CERO EN CONTRA DE LA RESOLUCION Nº 00032-2018-UEE-HRAZUNE DEL EXPEDIENTE ERM 2018018111 |  |  |  |  |  |
| ATA . | RECURSO                                                                | SI DESEA VER EL ESCRITO Y ANEXOS HAGA CLICK                                                                                                    |  |  |  |  |  |
|       | DECLETADO VIOTACIÓN                                                    | RENDIENTE                                                                                                    |  |  |  |  |  |

3. Luego muestra el detalle del expediente hacer clic "haga clic" (remitirse al numeral 4 del ITEM "D. 1. Búsqueda de expedientes").

#### 17. Documentos ERM2018.

Contiene información administrativa que se utiliza en el proceso electoral vigente.

Inicio: ingresando por la sección "más servicios" marcando la opción "Jurisdiccional" y hacer clic en "Documentos ERM2018".

| JNE Auivosario       | Plataforma Electoral - Elecc | iones Regionales y Mu   | nicipales ERM 2018                                         |          |
|----------------------|------------------------------|-------------------------|------------------------------------------------------------|----------|
|                      |                              |                         | Servicios<br>Especializad                                  | s<br>dos |
|                      | Ο                            | <b>(</b> )              |                                                            |          |
| Listas de Candidatos | Consulta de Observadores     | Programación de Audienc | ias Cantidad de Candidatos con<br>Expedientes de "Dádivas" | - 1      |
| Dádivas P            | Por Infracción Expedier      | tes de Dádivas          | Documentos ERM 2018                                        |          |

Acciones:

1. Seleccionar y presenta la siguiente pantalla.

|      | Cronograma Electoral                                                                                                    | Acuerdos y Resoluciones                                                                                                    | Jurados Electorales Especiales 2018 |   | Actividades electorales 2017 | > |  |
|------|----------------------------------------------------------------------------------------------------|----------------------------------------------------------------------------------------------------|-------------------------------------|---|------------------------------|---|--|
| Ę    | Convocatoria                                                                                                    | Reglamentos y disposiciones<br>normativas                                                                                                    |                                     |   | Actividades electorales 2016 | > |  |
| Ë.   |                                                                                                    |                                                                                                    |                                     | _ | Actividades electorales 2015 | > |  |
| NDE  | 🗣 Nueva legislación                                                                                                    |                                                                                                    |                                     |   | Actividades electorales 2014 | 2 |  |
| CIÓ  |                                                                                                    |                                                                                                    | Actividades electorales 2013        | 2 |                              |   |  |
| ORMA | <ul> <li>Ley N° 30717 - Ley que modifica la<br/>Municipales, con la finalidad de pro</li> </ul>                                                                                                    |                                                                                                    | Actividades electorales 2012        | > |                              |   |  |
| ۳    | <ul> <li>Ley N° 30692 - Ley que modifica la<br/>para regular el vínculo entre el can</li> </ul>                                                                                                    |                                                                                                    | Actividades electorales 2011        | > |                              |   |  |
|      | <ul> <li>Ley Nº 30689 - Ley que modifica el<br/>corrupción y el clientelismo en la p</li> </ul>                                                                                                    |                                                                                                    | Actividades electorales 2010        | > |                              |   |  |
|      | <ul> <li>Ley N° 30688 - Ley que modifica la</li> </ul>                                                                                                    | <ul> <li>Lev Nº 30688 - Lev que modifica la lev 28094 Lev de Organizaciones Políticas y la lev 26864 Lev de Elecciones</li> </ul>                                                                                                    |                                     |   |                              | > |  |
|      | Municipales, para promover organ                                                                                                    | <ul> <li>Municipales, para promover organizaciones políticas de carácter permanente 29/11/2017.</li> <li>Ley Nº 30682 - Ley que modifica los artículos 4 y 79 de la ley 26859, Ley Orgánica de Elecciones, para optimizar el principio de seguridad jurídica en los procesos electorales 18/11/2017.</li> </ul> |                                     |   | Actividades electorales 2008 | 5 |  |
|      | <ul> <li>Ley Nº 30682 - Ley que modifica lo<br/>principio de seguridad jurídica en l</li> </ul>                                                                                                    |                                                                                                    |                                     |   | Actividades Electorales 2007 | > |  |
|      | <ul> <li>Ley Nº 30673, Ley que modifica la ley 28094, Ley de Organizaciones Politicas; La ley 26859, Ley Orgánica de Elecciones; La<br/>ley 27683, Ley de Elecciones Regionales; y la ley 26864, Ley de Elecciones Municipales; con la finalidad de unformizar el<br/>conservante alexación 2010/00/12</li> </ul> |                                                                                                    |                                     |   | Actividades electorales 2006 | > |  |
|      | cronograma electoral - 20/10/2017                                                                                                    |                                                                                                    |                                     |   |                              |   |  |

#### 18. Ubicar mi JEE.

Es la georeferenciación de los distintos JEE a nivel nacional y muestra información de cada uno.

Inicio: En la pantalla inicial de la PE haciendo clic en el botón "ver mapa":

| ST<br>JNE Autocasia                                                                                     | oral - Elecciones Regionales y Municipales ERM 2018                                                           |
|----------------------------------------------------------------------------------------------------|----------------------------------------------------------------------------------------------------|
| ••• Ubicación de Jurados Electorales<br>Especiales                                                      | Satélite                                                                                                    |
| Conoce la ubicación y datos de los JEE,<br>para visualizar más información haz click<br>en ver completo |                                                                                                    |
| sa de ayuda                                                                                             | La paz<br>Contai Carry<br>Cochabambao<br>Contai Cruz<br>Datos de masas Optili Cooper, VICO<br>Terminos de uso |

O ingresando por la sección "más servicios" marcando la opción "Orientación" y hacer clic en "Ubicar mi JEE".

|                                  |                                         |                                 | Especializados                      |
|----------------------------------|-----------------------------------------|---------------------------------|-------------------------------------|
| ••• Más Servicios                |                                         | 🔵 Jurisdiocional 🜘 Orientaci    | ón 🔿 Histórico 🔵 Actualidad 🔵 Otros |
| Ubicar mi JEE<br>Otras Entidades | Casila Electrónica                      | 2<br>Sistema DECLARA            | <b>C</b><br>Preguntas Frecuentes    |
|                                  | ROP                                     |                                 | ê.                                  |
| Voto Informado                   | Registro de Organizaciones<br>Políticas | Listas de candidatos con tu DNI | Candidatos y Propuestas             |

Acciones:

- 1. Se presenta la pantalla con el mapa del Perú donde están ubicados los JEE.
- 2. Para ver la conformación del JEE y otra información hacer clic en $\heartsuit$ .

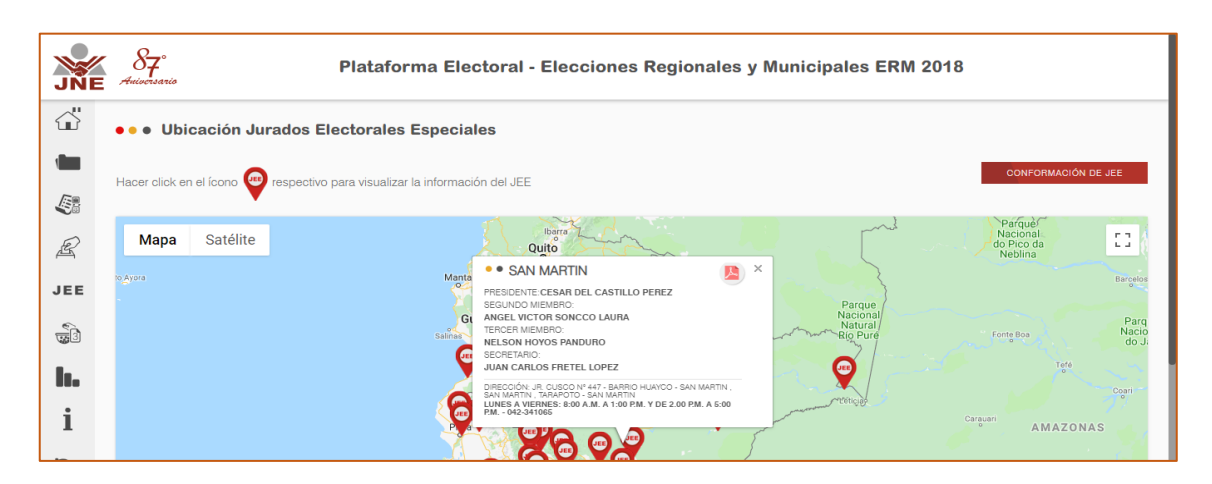

Para ver la conformación total de los JEE a nivel nacional hacer clic en el botón "Conformación de JEE". Mayor detalle en el manual del sitio web de InfoGob.

#### 19. Preguntas frecuentes.

Contiene un listado de preguntas que orientan a la ciudadanía sobre casos frecuentes.

Inicio: ingresando por la sección "más servicios" marcando la opción "Orientación".

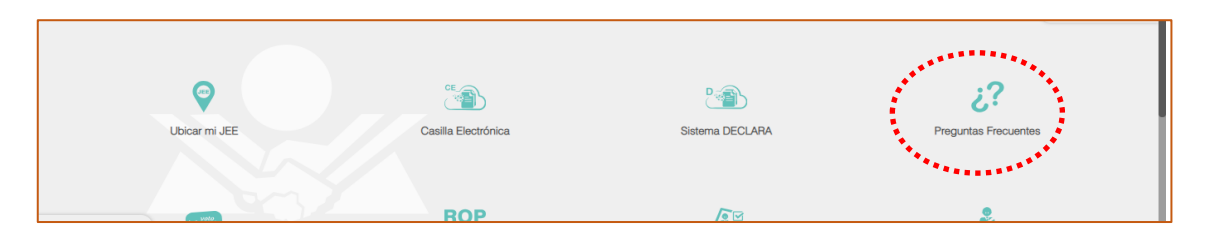

Acciones:

1. Se hace clic y muestra la siguiente pantalla con las preguntas frecuentes.

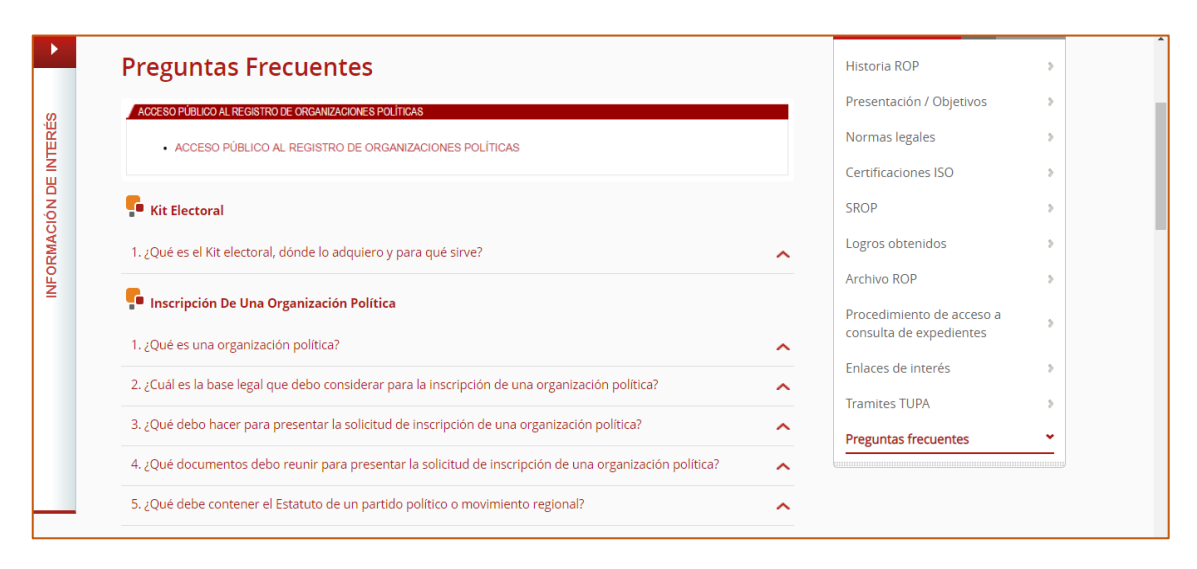

#### 20. Listas de candidatos con tu DNI.

Servicio que permite a la ciudadanía ingresar su DNI y obtener todas las listas de candidatos donde le toca votar. *Mayor detalle en el manual del sitio web de voto informado*.

Inicio: ingresando por la sección "más servicios" marcando la opción "Orientación".

| JNE 87<br>Autocranio              | Plataforma Electoral - Elecc                   | iones Regionales y Municipales  | ERM 2018                                              |
|-----------------------------------|------------------------------------------------|---------------------------------|-------------------------------------------------------|
| • • • Más Servicios               |                                                | Jurisdiccional 🔘 Orientacia     | ón O Histórico O Actualia Servicios<br>Especializados |
| Ubicar mi JEE                     | Casilla Electrónica                            | Sistema DECLARA                 | 2?<br>Preguntas Frecuentes                            |
| Otras Entidades<br>Voto Informado | ROP<br>Registro de Organizaciones<br>Políticas | Listas de candidatos con tu DNI | Candidatos y Propuestas                               |

#### Acciones:

- 1. Hacer clic en la opción "listas de candidatos con tu DNI".
- 2. Debes proveer de un DNI y hacer clic en buscar.

| Informado | Candidat@s                               | ELECCIONES<br>VIUNICIPALES<br>2018 |
|-----------|------------------------------------------|------------------------------------|
|           | BÚSQUEDA POR DNI POR LUGAR V/O CANDIDATO |                                    |
|           | Ingrese número de DNI -                  |                                    |
|           | (5)<br>Regresar                          |                                    |

# 21. Infografías electorales.

Presenta información de datos estadísticos del proceso electoral. *Mayores detalles en el manual de InfoGob*.

Inicio: ingresando por la sección "más servicios" marcando la opción "Histórico".

| Plataforme Electoral - Elecciones Regionales y Municipales ERM 2018 |                         |         |                                                                             |
|---------------------------------------------------------------------|-------------------------|---------|-----------------------------------------------------------------------------|
| ••• Más Servicios                                                   | ***                     | O Ji    | urisdiocional Orientación I Histórico O Actuali Servicios<br>Especializados |
|                                                                     | Infografías Electorales | Infogob | Compara Planes de Gobiernos                                                 |

Acciones:

1. Hacer clic en la opción "Infografías electorales".

| ← → C ■ Es seguro   https://infogob.jne.gob.pe/Analisis/Infografias   | ☆ :                                                                                                    |
|-----------------------------------------------------------------------|----------------------------------------------------------------------------------------------------|
| Blenvenid@ a Infogob - Observatorio para la Gobernabilidad            | 😸 BASE DE DATOS 🛛 🕇 💆 🗤 Me gusta                                                                                       |
|                                                                       | 육 Inicio Mosotros 🙆 Créditos Q Contacto                                                                                |
| ANÁLISIS                                                              | 🔕 Reportes 💽 Boletines 🚱 Publicaciones                                                                                 |
| (ii) INFOGRAFÍAS                                                      |                                                                                                    |
| ~ ELECCIONES REGIONALES Y MUNICIPALES 2018                            |                                                                                                    |
|                                                                       |                                                                                                    |
| DATOS GENERALES: AVA<br>CANDIDATURAS REGIONALES LI<br>PRESENTADAS REG | NCE DE CALIFICACIÓN DE CANDIDATURAS PRESENTADAS<br>STAS Y CANDIDATURAS PARA LIMA METROPOLITANA<br>SIONALES PRESENTADAS |

#### 22. Padrón electoral

Muestra información estadística importante del padrón electoral actual o del proceso electoral vigente. *Mayores detalles en el manual de InfoGob*.

Inicio: ingresando por la sección "más servicios" marcando la opción "Histórico".

| Plataforma Electoral - Elecciones Regionales y Municipales ERM 2018 |                                                                                  |  |  |  |
|---------------------------------------------------------------------|----------------------------------------------------------------------------------|--|--|--|
| ••• Más Servicios                                                   | O Jurisdiocional O Orientación O Histórico I Actuali Servicios<br>Especializados |  |  |  |
| Infografías Electorales Cantidad de Expedientes                     | Padrón Electoral                                                                 |  |  |  |

Acciones:

| $\leftrightarrow$ $\rightarrow$ <b>C</b> $\blacksquare$ Es seguro | https://infogob.jne.gob.pe/ERM2018/PadronElector | al                                                |                                                                     | ☆ :            |
|-------------------------------------------------------------------|--------------------------------------------------|---------------------------------------------------|---------------------------------------------------------------------|----------------|
| Bienvenid@ a Infogob - Obser                                      |                                                  |                                                   | SASE DE DATOS f                                                     | 💅 🖬 Me gusta 🔷 |
|                                                                   |                                                  | ELECCIONES<br>REGIONALES Y<br>MUNICIPALES<br>2318 | 希 Inicio 曾 Nosotros @ Créditos の                                    | Contacto       |
| C                                                                 | PADRÓN ELECTORAL                                 |                                                   | CRONOGRAMA<br>CRONOGRAMA<br>ELECTORAL<br>000089                     |                |
|                                                                   | SELECCIONE UNA REGIÓN                            | PERÚ                                              | O Información                                                       |                |
| i Hoceanos que su este con                                        | PERÚ 🔅                                           | *Hombres<br>49.810% 11,642,170<br>23,             | Electores<br>al Becores*<br>375,001 Mujeres •<br>11,732,831 50.194% |                |
|                                                                   | 2877 S                                           | Número de electo                                  | res según rangos de edad                                            |                |
|                                                                   |                                                  | 8,000,000                                         | JS chart by amCharts                                                |                |
| Estableciendo conexión segura                                     | (P) EDT                                          | 2.000,000<br>0 MENORES DE 30 DE 30 A 39 DE 40     | A 49 DE 50 A 59 DE 60 A 69 MAYORES DE 70                            |                |

1. Hacer clic en la opción "Padrón electoral".

#### 23. Cronograma electoral

Muestra el padrón electoral vigente. Mayores detalles en el manual de InfoGob.

Inicio: ingresando por la sección "más servicios" marcando la opción "Histórico".

|                   | Plataforma Elector                     | ral - Elecciones Regiona | ales y Municipales ERM 2018                                        |
|-------------------|----------------------------------------|--------------------------|--------------------------------------------------------------------|
| ••• Más Servicios | ************************************** | 0.1                      | Jurisdiccional O Orientación I Histórico O Actualia Especializados |
|                   | PS<br>Infografías Electorales          | Infogob                  | Compara Planes de Gobiernos                                        |
| Otras Entidades   |                                        |                          |                                                                    |

Acciones:

| $\leftrightarrow$ $\rightarrow$ $\mathbf{C}$ $\blacksquare$ Es seguro $\mid$ https://ir                                                                                                    | nfogob.jne.gob.pe/ERM2018/CronogramaElectoral                                                                                                    |                                                                                                    |                                                                                                    | ☆ :                                |
|----------------------------------------------------------------------------------------------------|----------------------------------------------------------------------------------------------------|----------------------------------------------------------------------------------------------------|----------------------------------------------------------------------------------------------------|------------------------------------|
| Bienvenid@ a Infogob - Observatorio para la                                                                                                    | a Gobernabilidad                                                                                                    |                                                                                                    | BASE DE DATOS                                                                                                    | f У 🖬 Me gusta                     |
| REAL PROVINCIAL OF A CONTRACT OF A CONTRACT OF                                                                                                    | Fogob<br>Constantino                                                                                                    | ELECCIONES<br>REGIONALES Y<br>MUNICIPALES<br>2018                                                                                                    | ₩ Inicio 🔮 Nosotros 🙆 Créditos                                                                                                    | Q Contacto                         |
| CRONO                                                                                                    | GRAMA ELECTORAL                                                                                                    | · · · · · · · · · · · · · · · · · · ·                                                                                                    | PADRÓN<br>ELECTORAL para l                                                                                                    | 0 5 1 días<br>as ERM 2018          |
| Feda limite de<br>un partido política<br>para portuita por otra<br>organización do<br>política e para partidos<br>políticas e para partidos<br>políticas e para partidos<br>políticas e para fortas<br>o para políticas e para fortas<br>o para políticas e para políticas e para f | def Padrin<br>def Padrin<br>Remición del Padrin<br>Remición del Padrin<br>Remici | informarte mejor accrea de<br>informarte insorre d'Icono<br>Frenha limite pra a<br>Frenha limite pra a<br>Generation de litad<br>endistar sarte el uno<br>Bectaria lipical<br>Bectaria lipical<br>Bectaria lipi | Techa limite par<br>fecha limite par<br>fecha limite de<br>fecha limite de<br>fecha limite de<br>de cantidatos<br>tecnatidatos<br>tecnatidatos | ERM 2018<br>Descargar<br>Compartir |
| FECHA                                                                                                    |                                                                                                    |                                                                                                    | arosto 17                                                                                                    |                                    |

1. Hacer clic en la opción "Cronograma electoral".

## 24. Justificación y dispensa electoral.

Sistema que permite consultar dicha función. *Mayores detalles en el manual de dicho sistema.* 

Inicio: ingresando por la sección "más servicios" marcando la opción "Otros".

| ••• Más Servicios                                     |                                             | Jurisdiccional Orientaci                           | ón 🔿 Histórico 🔿 Actualidad 🍥 Otros  |
|-------------------------------------------------------|---------------------------------------------|----------------------------------------------------|--------------------------------------|
| Justificación y Dispensa Electoral<br>Otras Entidades | Multas Electorales                          | Comisiones de Tachas – Elección<br>3er Miembro JEE | Resultado de Sorteo de 3er<br>Membro |
|                                                       | Lista de Ciudadanos Para 3er<br>Miembro JEE | Trámite virtual de dispensas                       |                                      |

#### Acciones:

1. Hacer clic en la opción "Justificación y dispensa electoral".

|             | Estado de Trámite                                                                                                    | Estado de trámite                                                                                              |  |
|-------------|----------------------------------------------------------------------------------------------------|----------------------------------------------------------------------------------------------------|--|
| utter és    | Consulta de estado de Justificación y/o Dispensa                                                                                                    |                                                                                                    |  |
| ACIÓN DE II | DNI NOMBRE PROCESO FECHA ESTADO AUTO ACTA DE ACTA NO<br>AUTO (CONSTANCIA) OBSERVACION PRESENTADA                                                                                                    |                                                                                                    |  |
| INFORM      | Nota: El Jurado Nacional de Elecciones aprobó, mediante Resolución № 461-2017 -JNE, el nu<br>Justificación y Dispensa Electoral, el cual entró en vigencia el 13 de diciembre de 2017. Desde esa                                                                                                    | el nuevo Reglamento de<br>le esa fecha, el organismo                                                           |  |
|             | electoral unicamente emittra Autos/Constancias (de procedencia o improcedencia) como re<br>solicitado. La competencia, en primera instancia, para resolver las solicitudes es de exclusividad e<br>de Servicios al Ciudadano en la sede central del JNE y de las Oficinas Desconcentradas en los o<br>República. Eventualmente, emitirá resolución el Director Central de Gestión Institucional, cuando<br>en apelación. | io resultado del tramite<br>Jad de la unidad orgânica<br>los departamentos de la<br>Iando conozca la solicitud |  |
|             | VERIFIQUE AQUÍ SUS MULTAS<br>ELECTORALES>> TABLA DE MULTAS EN EL ÁMBITO<br>NACIONAL Y POR NIVEL DE<br>POBREZA>> DISPENSA ELECTOR                                                                                                    | ) de justificación y<br>ictoral >>                                                                             |  |
|             | REGLAMENTO DE MULTAS<br>ELECTORALES >> DISPENSA Y JUSTIFICACIÓN VIRTUAL                                                                                                    |                                                                                                    |  |

#### 25. Multas electorales.

Permite consultar las multas para una determinada persona. *Mayores detalles en el manual de dicho sistema.* 

Inicio: ingresando por la sección "más servicios" marcando la opción "Otros".

| CHROME FIREFOX OPERA                                  | lectrónica Canulciarhe y Propuestas         | Búsqueda de Candidatos Expedientes de Déd          | Nas<br>Especializados                |
|-------------------------------------------------------|---------------------------------------------|----------------------------------------------------|--------------------------------------|
| ••• Más Servicios                                     | · · · · · · · · · · · · · · · · · · ·       | Jurisdiccional Orientaci                           | ón 🔿 Histórico 🔿 Actualidad 🔘 Otros  |
| Justificación y Dispensa Electoral<br>Otras Entidades | Multas Electorales                          | Comisiones de Tachas - Elección<br>3er Miembro JEE | Resultado de Sorteo de 3er<br>Membro |
|                                                       | Lista de Ciudadanos Para 3er<br>Miembro JEE | Trámite virtual de dispensas                       |                                      |

#### Acciones:

1. Hacer clic en la opción "Multas electorales".

| ← → C ■ Es seguro   https://multasjne.gob.pe | <b>€</b> ☆ : |
|----------------------------------------------|--------------|
|                                              | JNE          |
| Multas Electorales                           |              |
| Averigüe si tiene multas pendientes:         |              |
| [요플] Ingrese su DNI                          |              |
| C Ingrese el código inferior                 |              |
| XX145954                                     |              |
| CONSULTAR                                    |              |
|                                              |              |

#### 26. Comisiones de tachas – Elección 3er miembro JEE.

Presenta información de comisiones de tachas para evaluar las tachas que se pueden presentar para los ciudadanos que pueden ser elegidos como tercer miembro de los JEE.

Inicio: ingresando por la sección "más servicios" marcando la opción "Otros".

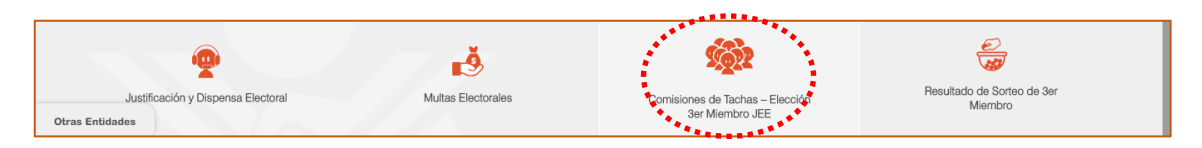

Acciones:

1. Hacer clic en la opción "Comisiones de tachas – Elección 3er miembro JEE".

| ۲.<br>۲  | ••• Lista de Comisiones de Tachas de Ciudadanos                                     |                                                                                     |                                                                                    |  |  |  |  |  |
|----------|-------------------------------------------------------------------------------------|-------------------------------------------------------------------------------------|------------------------------------------------------------------------------------|--|--|--|--|--|
|          |                                                                                     |                                                                                     |                                                                                    |  |  |  |  |  |
| S.       | COMISIÓN DE FISCALES PARA TACHA DE<br>CIUDADANO DEL DISTRITO FISCAL DE UCAYALI      | COMISIÓN DE FISCALES PARA TACHA DE<br>CIUDADANO DEL DISTRITO FISCAL DE<br>AMAZONAS  | COMISIÓN DE FISCALES PARA TACHA DE<br>CIUDADANO DEL DISTRITO FISCAL DE<br>ANCASH   |  |  |  |  |  |
| JEE      |                                                                                     |                                                                                     |                                                                                    |  |  |  |  |  |
| <b>.</b> | COMISIÓN DE FISCALES PARA TACHA DE<br>CIUDADANO DEL DISTRITO FISCAL DE<br>APURIMAC  | COMISIÓN DE FISCALES PARA TACHA DE<br>CILIDADANO DEL DISTRITO FISCAL DE<br>AREQUIPA | COMISIÓN DE FISCALES PARA TACHA DE<br>CIUDADANO DEL DISTRITO FISCAL DE<br>AYACUCHO |  |  |  |  |  |
| 1        |                                                                                     |                                                                                     |                                                                                    |  |  |  |  |  |
| Ť        | COMISIÓN DE FISCALES PARA TACHA DE<br>CIUDADANO DEL DISTRITO FISCAL DE<br>CAJAMARCA | COMISIÓN DE FISCALES PARA TACHA DE<br>CIUDADANO DEL DISTRITO FISCAL DE CALLAO       | COMISIÓN DE FISCALES PARA TACHA DE<br>CIUDADANO DEL DISTRITO FISCAL DE CUSCO       |  |  |  |  |  |

2. Para acceder a cada comisión y ver información de conformación y atenciones hacer clic en cada nombre de comisión. Se muestra la siguiente pantalla.

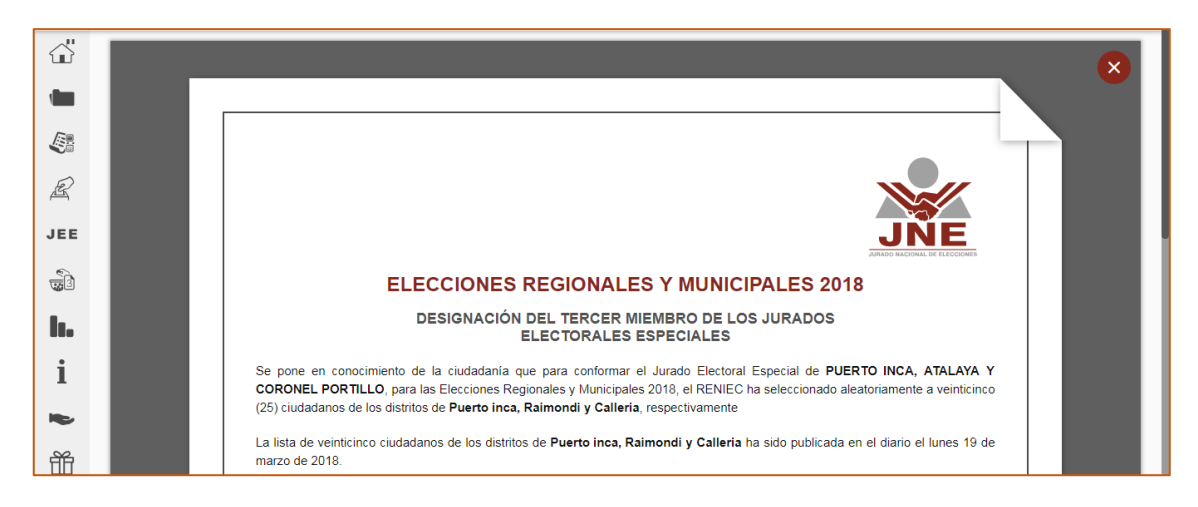

#### 27. Resultado de sorteo elección de 3er miembros

Muestra los resultados del sorteo realizado para elegir el 3er miembro del pleno para cada JEE.

Inicio: ingresando por la sección "más servicios" marcando la opción "Otros".

| ●●● Más Servicios                  |                    | O Jurisdiccional O Orientad     | ción 🔿 Histórico 🔿 Actualidad 🔘 Otros |
|------------------------------------|--------------------|---------------------------------|---------------------------------------|
| Justificación y Dispensa Electoral | Multas Electorales | Comisiones de Tachas – Elección | Resultado de Sorteo de 3er            |
| Otras Entidades                    |                    | 3er Miembro JEE                 | Membro                                |

Acciones:

1. Hacer clic en la opción "Resultado de sorteo de 3er miembro JEE".

| ۲        | ••• SORTEO PARA LA DESIGNAC                           | IÓN DE LOS CIUDADANOS MIEI                            | MBROS DE LOS 93 JURADOS EL                                | ECTORALES ESPECIALES                                    |
|----------|-------------------------------------------------------|-------------------------------------------------------|-----------------------------------------------------------|---------------------------------------------------------|
|          | 1 - CHACHAPOYAS                                       | 3 IRMA LUZ VASQUEZ RAMIREZ<br>Orden Reniec: 20        | ALFREDO VICTOR FERNANDEZ DAVILA AVILA<br>Orden Reniec: 22 | 19 MILENY ANGULO SIFUENTES<br>Orden Reniec: 25          |
|          | $\overline{\langle }$                                 | 4 TONY RONALD CORONEL CARRANZA<br>Orden Reniec: 7     | 12 TERESA CACHAY SANCHEZ<br>Orden Renies: 1               | 20 LUCIA ANGELICA FERNANDEZ VENTURA<br>Orden Reniec: 24 |
| Æ        | 1 TITULAR                                             | 5 CARMEN ASUNTA SOBERON YNGA<br>Orden Reniec: 23      | 13 MERCEDES ELIZABETH SANCHEZ ARCE<br>Orden Renies: 16    | HECTOR TORREJON SANTILLAN<br>Orden Reniec: 15           |
| JEE      | LUIS PAULINO VIGIL<br>CHUQUIMBALQUI                   | 6 MIGUEL ANGEL GARCIA TORRES<br>Orden Reniec: 11      | 14 VICTOR ERASMO HUAMAN MUÑOZ<br>Orden Reniec: 14         | 22 ABRAHAM ROJAS VALDEZ<br>Orden Reniec: 3              |
| <b>.</b> | Orden Reniec: 9                                       | 7 MARIA CRUZ LOPEZ MELENDEZ<br>Orden Reniec: 5        | 15 INEKE DIARLETH CACHAY RAMIREZ<br>Orden Renies: 10      | 23 MARIO VILLANUEVA LORENZO<br>Orden Reniec: 17         |
| <b>I</b> |                                                       | 8 REMIGIA GUIOP HUAMAN DE TRIGOSO<br>Orden Renies: 19 | 16 WILLIAMS SABINO YOPLAC POLO<br>Orden Reniec: 12        | 24 LUIS ALFONSO REYES VALLE<br>Orden Reniec: 13         |
| 1        | <sup>2</sup> SUPLENTE                                 | 9 ESTELA RUBIO DIAZ<br>Orden Reniec: 8                | 17 MERCEDES CATPO CHICANA<br>Orden Renie: 2               | 25 MARCELINO GOSGOT TUESTA<br>Orden Renie: 21           |
|          | YOLANDA ILIQUIN<br>MENDOZA DE DIAZ<br>Orden Reniec: 4 | 10 PATRICIA MEDALIT CAMUS PINEDO<br>Orden Reniec: 18  | 18 JAVIER MONTOYA ANGULO<br>Orden Reniec: 6               |                                                         |

2. Para navegar o ver los resultados de los JEE hacer clic y elegir el JEE.

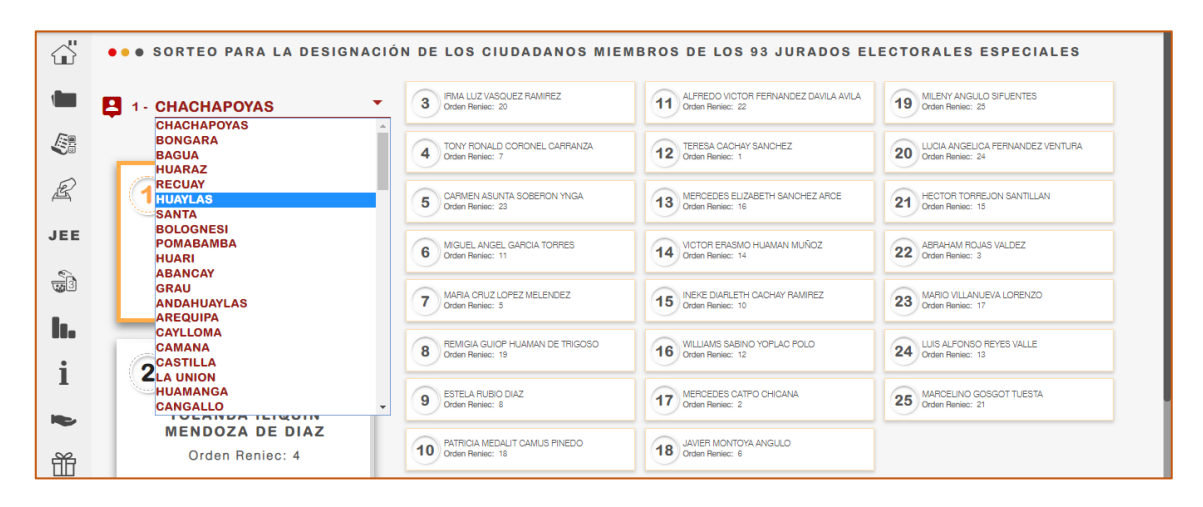

#### 28. Lista de ciudadanos para 3er miembro JEE

Muestra las lista de 25 ciudadanos remitidos por la RENIEC que serán incluidos en el sorteo para elegir el 3er mimbro del pleno de los JEE.

Inicio: ingresando por la sección "más servicios" marcando la opción "Otros".

| Justificación y Dispensa Electoral | Multas Electorales                          | Comisiones de Tachas – Elección<br>3er Miembro JEE | Resultado de Sorteo de 3er<br>Miembro |
|------------------------------------|---------------------------------------------|----------------------------------------------------|---------------------------------------|
| Otras Entidades                    | Lista de Ciudadanos Para 3er<br>Miembro JEE | Trámite virtual de dispensas                       |                                       |
|                                    |                                             |                                                    |                                       |

Acciones:

1. Hacer clic en la opción "Lista de ciudadanos para 3er miembro JEE".

| JNE      | 87°<br>Aniversario                             | Plataf   | orma Electoral - Elecciones Regi | onales y Municipales ERM 2018 |  |  |  |
|----------|------------------------------------------------|----------|----------------------------------|-------------------------------|--|--|--|
|          | ● ● ● Lista de Ciudadanos Para 3er Miembro JEE |          |                                  |                               |  |  |  |
|          | ALTO AMAZONAS                                  |          |                                  | <b>•</b>                      |  |  |  |
| -        |                                                |          |                                  |                               |  |  |  |
|          | Nº ORDEN<br>RENIEC                             | DNI      | NOMBRES                          | APELLIDOS                     |  |  |  |
| £        | 9                                              | 05596957 | DAVID ELIAS                      | SALAS LINARES                 |  |  |  |
|          | 4                                              | 05595999 | WINSTON                          | VASQUEZ ACHING                |  |  |  |
| JEE      | 20                                             | 32987512 | ALEXANDER TITO                   | PACHECO ROJAS                 |  |  |  |
| 6        | 7                                              | 16802951 | CESAR LUIS                       | AZABACHE SANCHEZ              |  |  |  |
| <b>7</b> | 23                                             | 05389841 | ROMELIA CECILIA                  | CRIBILLERO ACHING             |  |  |  |
|          | 11                                             | 05618067 | LANDO                            | SOTO AGUILAR                  |  |  |  |
|          | 5                                              | 05617814 | IGNACIO                          | PEREA GARCIA                  |  |  |  |
| i        | 19                                             | 05581502 | JUAN DANIEL                      | DEL CASTILLO LAINO            |  |  |  |
| 1        | 8                                              | 05588756 | AYDE MARINA                      | HUANSI DAVILA                 |  |  |  |
|          | 18                                             | 43029493 | EMERSON                          | ORTIZ VASQUEZ                 |  |  |  |
|          | 22                                             | 19322771 | PILAR                            | HURTADO GONZALEZ              |  |  |  |
| ŤŤ       | 1                                              | 01121897 | JORGE RIDER                      | ROLAS GARCIA                  |  |  |  |

2. Para navegar por los distintos JEE selecciona el que desea y volverá a mostrar información de los ciudadanos.

#### 29. Trámite virtual de dispensas

Permite realizar el trámite para las dispensas. *Mayores detalles en el manual de dicho sistema*.

Inicio: ingresando por la sección "más servicios" marcando la opción "Otros".

| • • • Más Servicios                                   |                                | O Jurisdiccional O Orientaci                       | ión 🔿 Histórico 🔿 Actualidad 🔘 Otros |
|-------------------------------------------------------|--------------------------------|----------------------------------------------------|--------------------------------------|
| Justificación y Dispensa Electoral<br>Otras Entidades | <b>L</b><br>Multas Electorales | Comisiones de Tachas – Elección<br>3er Miembro JEE | Resultado de Sorteo de 3er<br>Membro |
|                                                       | Lista de Cidadanos Para 3er    | Trámite virtual de dispensas                       |                                      |

Acciones:

1. Hacer clic en la opción "Trámite virtual de dispensas".

| JNE | Solicitud de Dispensa Virtual             | Manual de uso                                                                                                    |
|-----|-------------------------------------------|----------------------------------------------------------------------------------------------------|
|     | Ingrese su DNI:                           | Detalles importantes:<br>• Podrá realizar el trámite de dispensa y/o<br>ustificación virtual del último proceso<br>electoral a partir de los 30 días siguentes<br>de realizada la elección.<br>• El padró electoral se encuentra actualizado<br>nos problemas para acceder al listema,<br>comunicarse al Jurado Nacional de<br>Elecciones para solicitar ayuda. |
|     | © JNE. Todos los derechos reservados 2016 | I <del>coursonesmilie:Poorbe</del>                                                                                                    |

#### 2.4. INFORMACIÓN EN NÚMEROS

#### 1. Candidatos

Muestra información estadística de los candidatos que han sido presentados e inscritos para el proceso electoral vigente. Cabe señalar que los candidatos que figuran como inscritos son aquellos que han conseguido su inscripción ante los JEE para las elecciones vigentes.

Inicio: ingresando por la sección "más servicios" marcando la opción "Jurisdiccional".

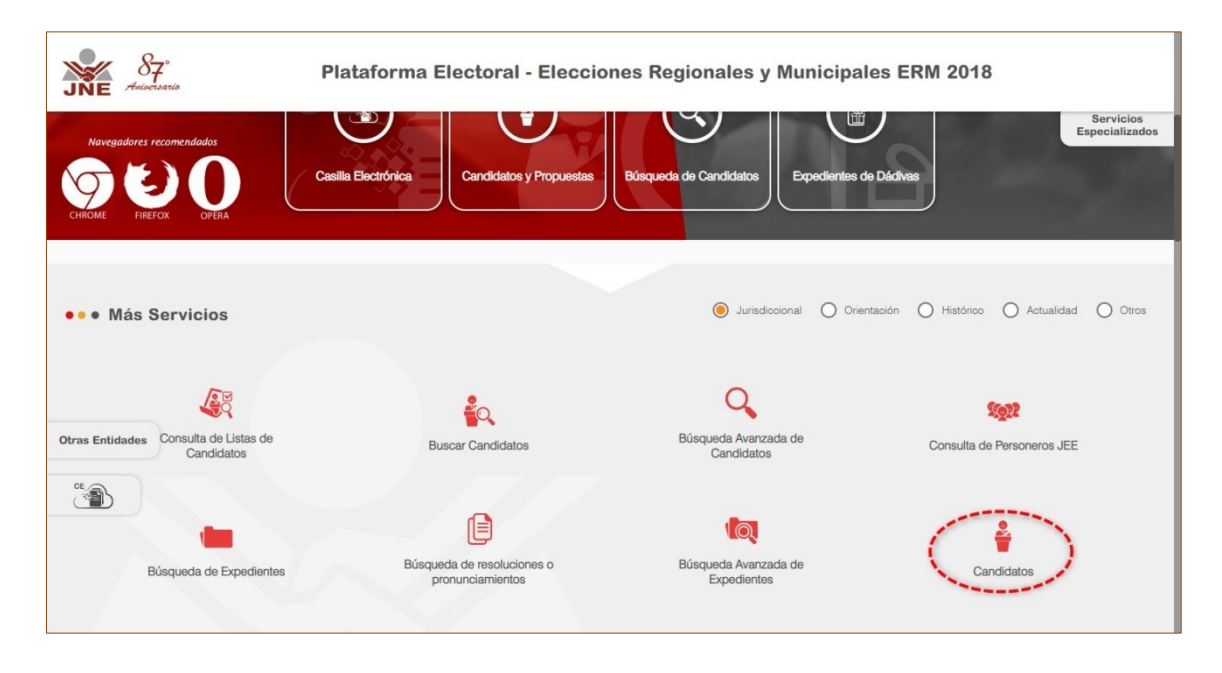

#### Acciones:

- 1. Hacer clic en el botón "Candidatos". Y se muestra la siguiente pantalla. En dicha pantalla se muestran en tres secciones:
- SECCIÓN UNO. Las cantidades de candidatos inscritos para el proceso electoral seleccionado. Asimismo, un desagregado por cada tipo de elección.
- SECCIÓN DOS. Las cantidades de candidatos presentados en las listas ante los JEE.
   Los mismos que son sometidos a procesos jurisdiccionales y pueden mantenerse o sacados de un proceso electoral por motivos que no es tema de la presente guía.
- SECCIÓN TRES. Listado en porcentajes de candidatos por cada JEE.

|                                                                                      | erio                                                                                                    | Platafori                                                                                                    | ma Electoral - Eleccion                                                                                                    | es Regionales y                                                                                                    | Municipales I                                                                                                    | ERM 2018                                                                                                    |
|--------------------------------------------------------------------------------------|----------------------------------------------------------------------------------------------------|----------------------------------------------------------------------------------------------------|----------------------------------------------------------------------------------------------------|----------------------------------------------------------------------------------------------------|----------------------------------------------------------------------------------------------------|----------------------------------------------------------------------------------------------------|
| ••• • (<br>* Datos                                                                   | Cantidad de "Ca<br>Obligatorios                                                                                                    | ndidatos" po                                                                                                    | or Jurado Electoral Espec                                                                                                    | al                                                                                                    |                                                                                                    |                                                                                                    |
| PROCES                                                                               | SO ELECTORAL:*                                                                                                    | ICIDALES 2018                                                                                                    | -                                                                                                    |                                                                                                    |                                                                                                    |                                                                                                    |
| ELECCIO                                                                              |                                                                                                    | IGIT ALLO 2010                                                                                                    |                                                                                                    |                                                                                                    |                                                                                                    |                                                                                                    |
| • • Can                                                                              | ididatos Inscritos                                                                                                    |                                                                                                    |                                                                                                    |                                                                                                    |                                                                                                    |                                                                                                    |
| Car                                                                                  | ndidatos Nacional                                                                                                    |                                                                                                    | Candidatos Regional                                                                                                    | Candidatos Munic                                                                                                    | ipal Provincial                                                                                                    | Candidatos Municipal Distrital                                                                                                    |
|                                                                                      | 94698                                                                                                    |                                                                                                    | 7302                                                                                                    | 174                                                                                                    | 40                                                                                                    | 69956                                                                                                    |
|                                                                                      |                                                                                                    |                                                                                                    | Ver Detalle                                                                                                    |                                                                                                    | Ver Detalle                                                                                                    | Ver Det                                                                                                    |
| Car<br>11                                                                            | ndidatos Nacional                                                                                                    |                                                                                                    | Candidatos Regional                                                                                                    | Candidatos Munic                                                                                                    | ipal Provincial                                                                                                    | Candidatos Municipal Distrital                                                                                                    |
|                                                                                      | 0000                                                                                                    |                                                                                                    | 10020                                                                                                    |                                                                                                    |                                                                                                    | 01424                                                                                                    |
|                                                                                      |                                                                                                    |                                                                                                    |                                                                                                    |                                                                                                    |                                                                                                    |                                                                                                    |
| #                                                                                    | JEE                                                                                                    | REGIONAL                                                                                                    | MUNICIPAL PROVINCIAL                                                                                                    | MUNICIPAL DISTRITAL                                                                                                    | TOTAL PORCE                                                                                                    |                                                                                                    |
| #                                                                                    | JEE<br>ABANCAY                                                                                                    | REGIONAL<br>190                                                                                                    | MUNICIPAL PROVINCIAL<br>169                                                                                                    | MUNICIPAL DISTRITAL<br>875                                                                                                    | TOTAL PORCE                                                                                                    | C REFRESCAR = FILT<br>NTAJE DEL TOTAL NACIONAL<br>1.3%                                                                                                    |
| #                                                                                    | JEE<br>ABANCAY<br>ALTO AMAZONAS                                                                                                    | <b>REGIONAL</b><br>190<br>0                                                                                                    | MUNICIPAL PROVINCIAL<br>169<br>202                                                                                                    | MUNICIPAL DISTRITAL<br>875<br>551                                                                                                    | TOTAL         PORCEI           1234                                                                                                    | C REFRESCAR $\overline{}$ FILT<br>NTAJE DEL TOTAL NACIONAL<br>1.3%<br>0.8%                                                                                                    |
| #<br>1<br>2<br>3                                                                     | JEE<br>ABANCAY<br>ALTO AMAZONAS<br>ANDAHUAYLAS                                                                                                    | <b>REGIONAL</b><br>190<br>0<br>0                                                                                                    | MUNICIPAL PROVINCIAL<br>169<br>202<br>164                                                                                                    | MUNICIPAL DISTRITAL<br>075<br>551<br>928                                                                                                    | TOTAL         PORCEI           1234                                                                                                    | C REFRESCAR $\overline{-}$ FILT<br>NTAJE DEL TOTAL NACIONAL<br>1.3%<br>0.8%<br>1.15%                                                                                                    |
| #<br>1<br>2<br>3<br>4                                                                | JEE<br>ABANCAY<br>ALTO AMAZONAS<br>ANDAHUAYLAS<br>ANDAHUAYLAS                                                                                                    | REGIONAL           190           0           0           0           0           0                                                                                                    | MUNICIPAL PROVINCIAL<br>169<br>202<br>164<br>150                                                                                                    | MUNICIPAL DISTRITAL           675           551           928           555                                                                                                    | TOTAL         PORCEI           1234         1           753         1           1092         1           705         1                                                                                                    | C REFRESCAR  → FILT NTAJE DEL TOTAL NACIONAL  1.3%  0.3%  1.15%  0.74%                                                                                                    |
| #<br>1<br>2<br>3<br>4<br>5                                                           | JEE<br>ABANGAY<br>ALTO AMAZONAS<br>ANDAHLAYLAS<br>ANGARAES<br>AREQUIPA                                                                                                    | REGIONAL           190           0           0           0           0           324                                                                                                    | MUNICIPAL PROVINCIAL           169           202           164           150           232                                                                                                    | MUNICIPAL DISTRITAL           875           551           928           555           2274                                                                                                    | TOTAL         PORCEI           1234         1234           753         1092           1092         1092           705         1092           2830         1092                                                                                                    | C         REFRESCAR         ⇒         FILIT           1.3%                                                                                                    |
| #<br>1<br>2<br>3<br>4<br>5<br>6                                                      | JEE<br>ABANCAY<br>ALTO AMAZONAS<br>ANDAHUAYLAS<br>ANDAHUAYLAS<br>AREQUIPA<br>AREQUIPA                                                                                                    | REGIONAL<br>1990<br>0<br>0<br>0<br>324<br>0                                                                                                    | MUNICIPAL PROVINCIAL           169           202           164           150           232           39                                                                                                    | MUNICIPAL DISTRITAL           875           551           928           955           2274           108                                                                                                    | TOTAL         PORCEI           1234         1           1234         1           753         1           1092         1           705         1           2530         1           147         1                                                                                                    | C REFRESCAR                                                                                                    |
| #<br>1<br>2<br>3<br>3<br>4<br>5<br>6<br>7                                            | JEE<br>ABANCAY<br>ALTO AMAZONAS<br>ANDAHUAYLAS<br>ANDAHUAYLAS<br>AREQUIPA<br>AREQUIPA<br>ATALAYA<br>AZANQAAPD                                                                                                    | REGIONAL<br>190<br>0<br>0<br>0<br>324<br>0<br>0                                                                                                    | MUNICIPAL PROVINCIAL           169           202           164           150           232           39           179                                                                                                    | MUNICIPAL DISTRITAL           875           551           928           2555           2274           108           750                                                                                                    | TOTAL         PORCEI           1234         1           753         1           1092         1           2300         1           147         1           929         1                                                                                                    | C         REFRESCAR         ⇒         FILIT           1.3%                                                                                                    |
| ** 1 1 2 3 3 4 5 6 7 7 8                                                             | JEE<br>ABANCAY<br>ALTO AMAZONAS<br>ANDAHUAYLAS<br>ANDAHUAYLAS<br>ARECUIPA<br>ARECUIPA<br>ATALAYA<br>AZANGARD<br>BAGUA                                                                                                    | REGIONAL<br>190<br>0<br>0<br>0<br>324<br>0<br>0<br>0                                                                                                    | MUNICIPAL PROVINCIAL           169           202           164           159           222           39           179           273                                                                                                    | MUNICIPAL DISTRITAL           875           551           628           2274           108           750           528                                                                                                    | TOTAL         PORCEN           1234         1           1234         1           759         1           1092         1           1093         1           1094         1           1092         1           1093         1           1094         1           1095         1           1096         1           1097         1           1098         1           1147         1           1299         1           1799         1 | C         REFRESCAR         ⇒         FILT           1.3%                                                                                                    |
| #<br>1<br>2<br>3<br>4<br>4<br>5<br>5<br>6<br>6<br>7<br>7<br>8<br>9                   | JEE<br>ABANCAY<br>ALTO AMAZONAS<br>ANDAHUAYLAS<br>ANDAHUAYLAS<br>ARECUIPA<br>ARECUIPA<br>ARECUIPA<br>ALTALAYA<br>AZANGARD<br>BAGUA<br>BAGUA<br>BOLOGNESI                                                                                                    | REGIONAL<br>199<br>0<br>0<br>0<br>0<br>324<br>0<br>0<br>0<br>0<br>0<br>0                                                                                                    | MUNICIPAL PROVINCIAL           169           202           164           150           222           39           179           273           76                                                                                                    | MUNICIPAL DISTRITAL           675           551           62274           108           750           528           638                                                                                                    | TOTAL         PORCEI           1234         1092           1092         1092           2330         1092           147         1092           199         1092           1733         1092           1092         1092           1092         1092           1092         1092           1092         1092           1092         1092           1147         1092           799         1092           714         1092            | C       REFRESCAR       ⇒ FLIT         1.3%                                                                                                    |
| #<br>1<br>2<br>3<br>3<br>4<br>5<br>5<br>6<br>6<br>7<br>7<br>8<br>8<br>9<br>9<br>10   | JEE<br>ABANCAY<br>ADAMAZONAS<br>ANDAHLAYLAS<br>ANDAHLAYLAS<br>ANGARAES<br>AREQUIRA<br>AREQUIRA<br>AZANGARO<br>BAGUA<br>BAGUA<br>BAGUA<br>BONGARA                                                                                                    | REGIONAL           190           0           0           0           324           0           0           0           0           0           0           0           0           0           0           0           0           0           0           0           0           0           0           0           0           0           0           0 | MUNICIPAL PROVINCIAL           169           202           164           159           241           169           202           164           159           210           221           39           179           273           273           262           273           274           275           275           273           274           275           275           275           275           275           275           275           275           275           275           275           275           275           275           275           275           275           275           275           275           275           275           275           275           275           275           275           275 <td>MUNICIPAL DISTRITAL           075           02551           0263           0274           0100           750           0263           102           103           104           105           105           106           107           108           109           100           100           100           100           100           100           100           100           100           100           100           100           100           100           100           100           100           100           100           100           100           100           100           100           100           100           100           100           100           100           100           100           100           1</td> <td>TOTAL         PORCENT           1234         1234           1234         1234           753         1234           1092         1234           1092         1234           1092         1234           1092         1234           1092         1234           1147         1234           1292         1234           1794         1234           1795         1234</td> <td>C         REFRESCAR         ▼         FILT           1.3%        </td> | MUNICIPAL DISTRITAL           075           02551           0263           0274           0100           750           0263           102           103           104           105           105           106           107           108           109           100           100           100           100           100           100           100           100           100           100           100           100           100           100           100           100           100           100           100           100           100           100           100           100           100           100           100           100           100           100           100           100           100           1                                                                                                    | TOTAL         PORCENT           1234         1234           1234         1234           753         1234           1092         1234           1092         1234           1092         1234           1092         1234           1092         1234           1147         1234           1292         1234           1794         1234           1795         1234                                                                | C         REFRESCAR         ▼         FILT           1.3%                                                                                                    |
| #<br>1<br>2<br>3<br>4<br>4<br>5<br>6<br>6<br>7<br>7<br>8<br>9<br>9<br>10<br>10<br>30 | LIFE<br>ABANGAY<br>ARDAHUAYLAS<br>ANGARAES<br>ANGARAES<br>AREQUIRA<br>AREQUIRA<br>AREQU | REGIONAL           190           0           0           324           0           0           0           0           0           0           0           0           0           0           0           0           0           0           0           0           0                                                                                     | MUNICIPAL PROVINCIAL           169           202           164           150           222           39           179           273           274           273           274           275           273           274           275           275           276           277                                                                                                    | MUNICIPAL DISTRITAL       0753       10551       10274       10274       10375       10375       10375       10375       10375       10375       10375       10375       10375       103755       10375       10375       10375       10375       10375       10375       10375       10375       10375       10375       10375       10375       10375       10375       10375       10375       10375       10375       10375       10375       10375       10375       10375       10375       10375       10375       10375       10375       10375       10375       10375       10375       10375       10375       10375       10375       10375       10375       10375       10375       10375       10375       10375       10375       10375 <td>TOTAL         PORCER           1234         1           1234         1           753         1           1092         1           1092         1           1092         1           1147         1           929         1           714         1           784         1           785         1</td> <td>C       REFRESCAR       ▼       FILTR         1.3%       0.8%       0.8%       0.10%       0.10%       0.10%       0.10%       0.10%       0.10%       0.10%       0.10%       0.10%       0.10%       0.10%       0.10%       0.10%       0.10%       0.10%       0.10%       0.10%       0.10%       0.10%       0.10%       0.10%       0.10%       0.10%       0.10%       0.10%       0.10%       0.10%       0.10%       0.10%       0.10%       0.10%       0.10%       0.10%       0.10%       0.10%       0.10%       0.10%       0.10%       0.10%       0.10%       0.10%       0.10%       0.10%       0.10%       0.10%       0.10%       0.10%       0.10%       0.10%       0.10%       0.10%       0.10%       0.10%       0.10%       0.10%       0.10%       0.10%       0.10%       0.10%       0.10%       0.10%       0.10%       0.10%       0.10%       0.10%       0.10%       0.10%       0.10%       0.10%       0.10%       0.10%       0.10%       0.10%       0.10%       0.10%       0.10%       0.10%       0.10%       0.10%       0.10%       0.10%       0.10%       0.10%       0.10%       0.10%       0.10%       0.10%       0.10%       0.10%<!--</td--></td> | TOTAL         PORCER           1234         1           1234         1           753         1           1092         1           1092         1           1092         1           1147         1           929         1           714         1           784         1           785         1                                                                                                    | C       REFRESCAR       ▼       FILTR         1.3%       0.8%       0.8%       0.10%       0.10%       0.10%       0.10%       0.10%       0.10%       0.10%       0.10%       0.10%       0.10%       0.10%       0.10%       0.10%       0.10%       0.10%       0.10%       0.10%       0.10%       0.10%       0.10%       0.10%       0.10%       0.10%       0.10%       0.10%       0.10%       0.10%       0.10%       0.10%       0.10%       0.10%       0.10%       0.10%       0.10%       0.10%       0.10%       0.10%       0.10%       0.10%       0.10%       0.10%       0.10%       0.10%       0.10%       0.10%       0.10%       0.10%       0.10%       0.10%       0.10%       0.10%       0.10%       0.10%       0.10%       0.10%       0.10%       0.10%       0.10%       0.10%       0.10%       0.10%       0.10%       0.10%       0.10%       0.10%       0.10%       0.10%       0.10%       0.10%       0.10%       0.10%       0.10%       0.10%       0.10%       0.10%       0.10%       0.10%       0.10%       0.10%       0.10%       0.10%       0.10%       0.10%       0.10%       0.10%       0.10%       0.10%       0.10%       0.10% </td |

2. Para acceder al listado de candidatos inscritos se hace clic de acuerdo al tipo de elección. Por ejemplo Regional y muestra la siguiente pantalla.

| ŝ   | ••• Cantidad de Candidatos - Regior                             | al                                    |       |                     |                |
|-----|-----------------------------------------------------------------|---------------------------------------|-------|---------------------|----------------|
|     | * Datos Obligatorios                                            |                                       |       |                     |                |
|     | PROCESO ELECTORAL.*<br>ELECCIONES REGIONALES Y MUNICIPALES 2018 | REGIÓN O DEPARTAMENTO:*<br>▲ APURIMAC | •     |                     | BUSCAR         |
| £   |                                                                 |                                       |       | C REFRESCAR =       |                |
| JEE | # JEE ORGANIZACIÓN POLÍTICA                                     | DNI NOMBRES APELLIDOS                 | CARGO | PROVINCIA H. DE VIE | A R. PLAN GOB. |

 Luego seleccionamos el JEE que nos interesa ver y se hace clic en el botón "Buscar". Se muestra información como el JEE en donde han presentado su solicitud de inscripción, DNI, Organización Política, Nombres, Apellidos y Provincia (dependiendo si es regional).

|            | •••    | Cantidad      | de Candidatos - Reg            | ional    |                             |                      |                       |           |           |                |
|------------|--------|---------------|--------------------------------|----------|-----------------------------|----------------------|-----------------------|-----------|-----------|----------------|
|            | * Dato | s Obligatorio | S                              |          |                             |                      |                       |           |           |                |
|            | PROCE  | SO ELECTOF    | AL:*<br>LES Y MUNICIPALES 2018 | •        | REGIÓN O DEPART<br>APURIMAC | FAMENTO:*            | •                     |           |           | BUSCAR         |
| Æ          |        |               |                                |          |                             |                      | С                     | REFRESCAR | FILTRAR   |                |
| JEE        | #      | JEE           | ORGANIZACIÓN POLÍTICA          | DNI      | NOMBRES                     | APELLIDOS            | CARGO                 | PROVINCIA | H. DE VID | A B. PLAN GOB. |
| 6          | 1      | ABANCAY       | ACCION POPULAR                 | 31044183 | JAIME ILLISH                | ZEGARRA PEÑA         | GOBERNADOR REGIONAL   |           | Đ         | 1              |
| <b>3</b>   | 2      | ABANCAY       | ACCION POPULAR                 | 80445752 | ALVAR                       | PAUCAR COORAHUA      | VICEGOBERNADOR REGION | IAL       |           | 1              |
| <b>I</b> . | 3      | ABANCAY       | ACCION POPULAR                 | 31015517 | RONALD IVAN                 | CAMERO AYALA         | CONSEJERO REGIONAL    | ABANCAY   | Đ         | 1              |
| i          | 4      | ABANCAY       | ACCION POPULAR                 | 31015420 | DHERY                       | TELLO JIMENEZ        | ACCESITARIO           | ABANCAY   |           | 1              |
|            | 5      | ABANCAY       | ACCION POPULAR                 | 75968414 | SELMIRA MILAGROS            | CUSI VILLAFUERTE     | CONSEJERO REGIONAL    | ABANCAY   |           | 1              |
| Ť          | 6      | ABANCAY       | ACCION POPULAR                 | 31013987 | SOFIA                       | VILLAFUERTE PALOMINO | ACCESITARIO           | ABANCAY   |           | 12             |
| 6:0        |        |               |                                |          |                             |                      |                       |           | (P)       | 10             |

4. En la pantalla a continuación se muestra el listado de candidatos para una determinada provincia.

| ۵ï  | • • • Cantidad de Candidatos - Municipal Provincial     * Datos Obligatorios |        |                       |          |                  |                  |                    |            |              |  |  |  |  |
|-----|------------------------------------------------------------------------------|--------|-----------------------|----------|------------------|------------------|--------------------|------------|--------------|--|--|--|--|
|     | PROCESC                                                                      |        | L:*                   | REGIÓN   | O DEPARTAMENTO:  | *                | PROVINCIA:*        |            |              |  |  |  |  |
| R   |                                                                              |        |                       |          |                  |                  |                    |            | BUSCAR       |  |  |  |  |
| JEE |                                                                              |        |                       |          |                  |                  | C REFRESCAR        | = FILTRAR  | exportar     |  |  |  |  |
| 5   | #                                                                            | JEE    | ORGANIZACIÓN POLÍTICA | DNI      | NOMBRES          | APELLIDOS        | CARGO              | H. DE VIDA | R. PLAN GOB. |  |  |  |  |
| h.  | 1                                                                            | CAMANA | ACCION POPULAR        | 30410013 | JULIO CESAR      | DAVILA DAVILA    | ALCALDE PROVINCIAL | Ð          | 1            |  |  |  |  |
| i   | 2                                                                            | CAMANA | ACCION POPULAR        | 30421344 | YOLANDA LETICIA  | PEÑA FLORES      | REGIDOR PROVINCIAL | Đ          | 1            |  |  |  |  |
|     | 3                                                                            | CAMANA | ACCION POPULAR        | 30424069 | JOSEFINA EUFEMIA | MEDINA NAVENTA   | REGIDOR PROVINCIAL |            | 12           |  |  |  |  |
| ĤĤ  | 4                                                                            | CAMANA | ACCION POPULAR        | 30406569 | JULIO MARIO      | ZUÑIGA RODRIGUEZ | REGIDOR PROVINCIAL | Ð          | 1            |  |  |  |  |
|     | 5                                                                            | CAMANA | ACCION POPULAR        | 71601034 | JAVIER MANUEL    | CONTRERAS GRADOS | REGIDOR PROVINCIAL | Ð          | 1            |  |  |  |  |

- 5. De los candidatos "inscritos", se puede acceder a la hoja de vida haciendo clic en (a) (remitirse al numeral 8 del ITEM "D. 3. Listas de candidatos").
- Además, puede acceder al formato resumen del plan de gobierno de la lista al cual pertenece el candidato, se hace haciendo clic en ( matrixe al numeral 4 del ITEM "D. 3. Listas de candidatos").

#### 2. Cantidad de "Listas de Candidatos"

Muestra información estadísticas de las listas de candidatos presentadas para un determinado proceso electoral.

Inicio: ingresando al menú presentación estadística a la opción "Listas de candidatos".

| h. | Presentación Estadística                                                |                                                         |  |
|----|-------------------------------------------------------------------------|---------------------------------------------------------|--|
| i  | Infografías Electorales<br>Candidatos<br>Listas de Candidatos           | APIO LAZARO                                             |  |
| Ť  | Padrón Electoral<br>Cantidad de Candidatos con Expedientes de "Dádivas" |                                                         |  |
|    | Cantidad de Expedientes                                                 | DIENTE VER HOJA DE VIDA VER EXPEDIENTE VER HOJA DE VIDA |  |

Acciones:

1. Y se muestra la siguiente pantalla.

|          | • • • Cantidad de "Listas de Candidatos" por Jurado Electoral Especial |               |                      |                     |            |                           |         |  |  |  |  |
|----------|------------------------------------------------------------------------|---------------|----------------------|---------------------|------------|---------------------------|---------|--|--|--|--|
|          | * Datos Obligatorios PROCESO ELECTORAL:*                               |               |                      |                     |            |                           |         |  |  |  |  |
|          | ELECCIONES REGIONALES Y MUNICIPALES 2018                               |               |                      |                     |            |                           |         |  |  |  |  |
| Æ        | Listas Nacional                                                        | Listas Regior | nal J                | Listas Municipal F  | Provincial | Listas Municipal Distrita |         |  |  |  |  |
| JEE      | 14546                                                                  |               | 368                  | 20                  | 17         | 12161                     |         |  |  |  |  |
| <b>3</b> |                                                                        |               |                      |                     |            |                           |         |  |  |  |  |
| <b>I</b> |                                                                        |               |                      |                     |            |                           |         |  |  |  |  |
| ĺ        |                                                                        |               |                      |                     |            | C REFRESCAR               | FILTRAR |  |  |  |  |
|          | # JEE                                                                  | REGIONAL      | MUNICIPAL PROVINCIAL | MUNICIPAL DISTRITAL | TOTAL PORC | ENTAJE DEL TOTAL NACIONAL |         |  |  |  |  |
| ~        | 1 ABANCAY                                                              | 13            | 25                   | 172                 | 210        | 1.44%                     |         |  |  |  |  |
| ĒĒ       | 2 ALTO AMAZONAS                                                        | 0             | 20                   | 98                  | 18         | 0.81%                     | •       |  |  |  |  |
|          | 3 ANDAHUAYLAS                                                          | 0             | 17                   | 167                 | 184        | 1.26%                     |         |  |  |  |  |
| an Alla  | 4 ANGARAES                                                             | 0             | 16                   | 91                  | 107        | 0.74%                     |         |  |  |  |  |

Se aprecia las cantidades de listas presentadas a nivel nacional y que buscan ser inscritas para el proceso electoral ERM2018.

#### 3. Cantidad de expedientes

Muestra información estadística de la cantidad de expedientes que se han generado en un determinado proceso electoral. Agrupados por tipo y materia.

Inicio: ingresando por la sección "más servicios" marcando la opción "Actualidad".

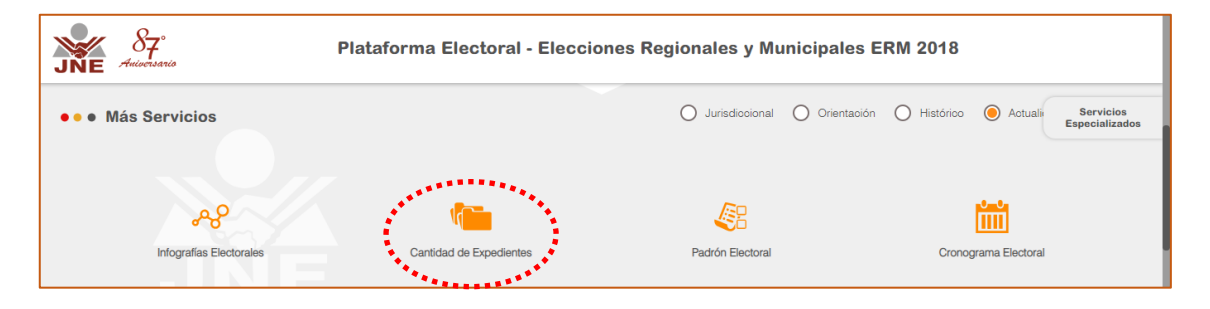

Acciones:

1. Hacer clic en la opción "Cantidad de expedientes". Y muestra la siguiente pantalla.

| JEE  | Canti     Atos Obliga PROCESO ELEC ELECCIONES REG | idad de Expedi<br>Itorios<br>CTORAL:*<br>SIONALES Y MUNICIPAL<br>27590 | ientes<br>ES 2018<br><b>Total Na</b><br>Existen 2759 | <b>cion</b><br>00 Expe | INCLUIR<br>Tipo<br>al<br>idientes Ge | Materia<br>Materia | Nacional. |       |                      |             |           |  |  |
|------|---------------------------------------------------|------------------------------------------------------------------------|------------------------------------------------------|------------------------|--------------------------------------|--------------------|-----------|-------|----------------------|-------------|-----------|--|--|
| 3    |                                                   |                                                                        |                                                      |                        |                                      |                    |           |       |                      | C REFRESCAR | - FILTRAR |  |  |
| lle. | #                                                 | TIPO EXPEDIENT                                                         | E                                                    |                        |                                      |                    |           | TOTAL | PORCENTAJE DEL TOTAL | NACIONAL    |           |  |  |
|      | 1 CONFORMACION DE JURADOS ELECTORALES ESPECIALES  |                                                                        |                                                      |                        |                                      |                    |           | 4     | 0%                   |             |           |  |  |
| 1    | 2 CONFORMACION DE MIEMBROS DE MESA                |                                                                        |                                                      |                        |                                      |                    |           | 2940  |                      | 10.66%      |           |  |  |
|      | 3 CONFORMACION DE PERSONAL ODPE                   |                                                                        |                                                      |                        |                                      |                    |           | 3     |                      | 0.01%       |           |  |  |
| ŤŤ   | 4                                                 | DADIVAS                                                                |                                                      |                        |                                      |                    |           | 46    |                      | 0.17%       |           |  |  |

La pantalla muestra por tipo de expedientes las cantidades y porcentajes a nivel naciona para el proceso electoral vigente.

2. Para ver las estadísticas por tipo y materia hacer clic o marcar la materia como se muestra en la siguiente pantalla.

|     | ••• Cantio                                                                              | lad de Expedientes                             |           |       |                               |  |  |  |  |  |  |  |
|-----|-----------------------------------------------------------------------------------------|------------------------------------------------|-----------|-------|-------------------------------|--|--|--|--|--|--|--|
|     | * Datos Obligatorios                                                                    |                                                |           |       |                               |  |  |  |  |  |  |  |
|     | PROCESO ELECTORAL-* INCLUIR<br>ELECCIONES REGIONALES Y MUNICIPALES 2018 V Trp V Materia |                                                |           |       |                               |  |  |  |  |  |  |  |
| R   | 🔚 Total Nacional                                                                        |                                                |           |       |                               |  |  |  |  |  |  |  |
| JEE | 27631 Existen 27631 Expedientes Generados a Nivel Nacional.                             |                                                |           |       |                               |  |  |  |  |  |  |  |
| 5   |                                                                                         |                                                |           |       |                               |  |  |  |  |  |  |  |
| li. | #                                                                                       | TIPO EXPEDIENTE                                | MATERIA   | TOTAL | PORCENTAJE DEL TOTAL NACIONAL |  |  |  |  |  |  |  |
|     | 4                                                                                       | CONFORMACION DE JURADOS ELECTORALES ESPECIALES | EXCLUSION | 1     | 0%                            |  |  |  |  |  |  |  |
| 1   | 2                                                                                       | CONFORMACION DE MIEMBROS DE MESA               | EXCLUSION | 2754  | 9.87%                         |  |  |  |  |  |  |  |
|     | 3                                                                                       | CONFORMACION DE MIEMBROS DE MESA               | TACHA     | 191   | 0.69%                         |  |  |  |  |  |  |  |
| ŤŤ  | 4                                                                                       | CONFORMACION DE PERSONAL ODPE                  | EXCLUSION | 3     | 0.01%                         |  |  |  |  |  |  |  |

#### 4. Cantidad de Candidatos con expedientes de "Dádivas"

Muestra información estadística de la cantidad de candidatos que tienen algún expediente de dádivas.

Inicio: ingresando al menú presentación estadística a la opción "Listas de candidatos".

| lı. | Presentación Estadística              |          |                      |                     |       |                               |
|-----|---------------------------------------|----------|----------------------|---------------------|-------|-------------------------------|
| i   | Infografías Electorales<br>Candidatos |          |                      |                     |       |                               |
|     | Listas de Candidatos                  | REGIONAL | MUNICIPAL PROVINCIAL | MUNICIPAL DISTRITAL | TOTAL | PORCENTAJE DEL TOTAL NACIONAL |
| Ĥ   | Padrón Electoral                      | 13       | 20                   | 172                 | 210   | 1.44%                         |
| 4:0 | Cantidad de Expedientes               | • 0      | 20                   | 98                  | 118   | 0.81%                         |

#### Acciones:

1. Y se muestra la siguiente pantalla.

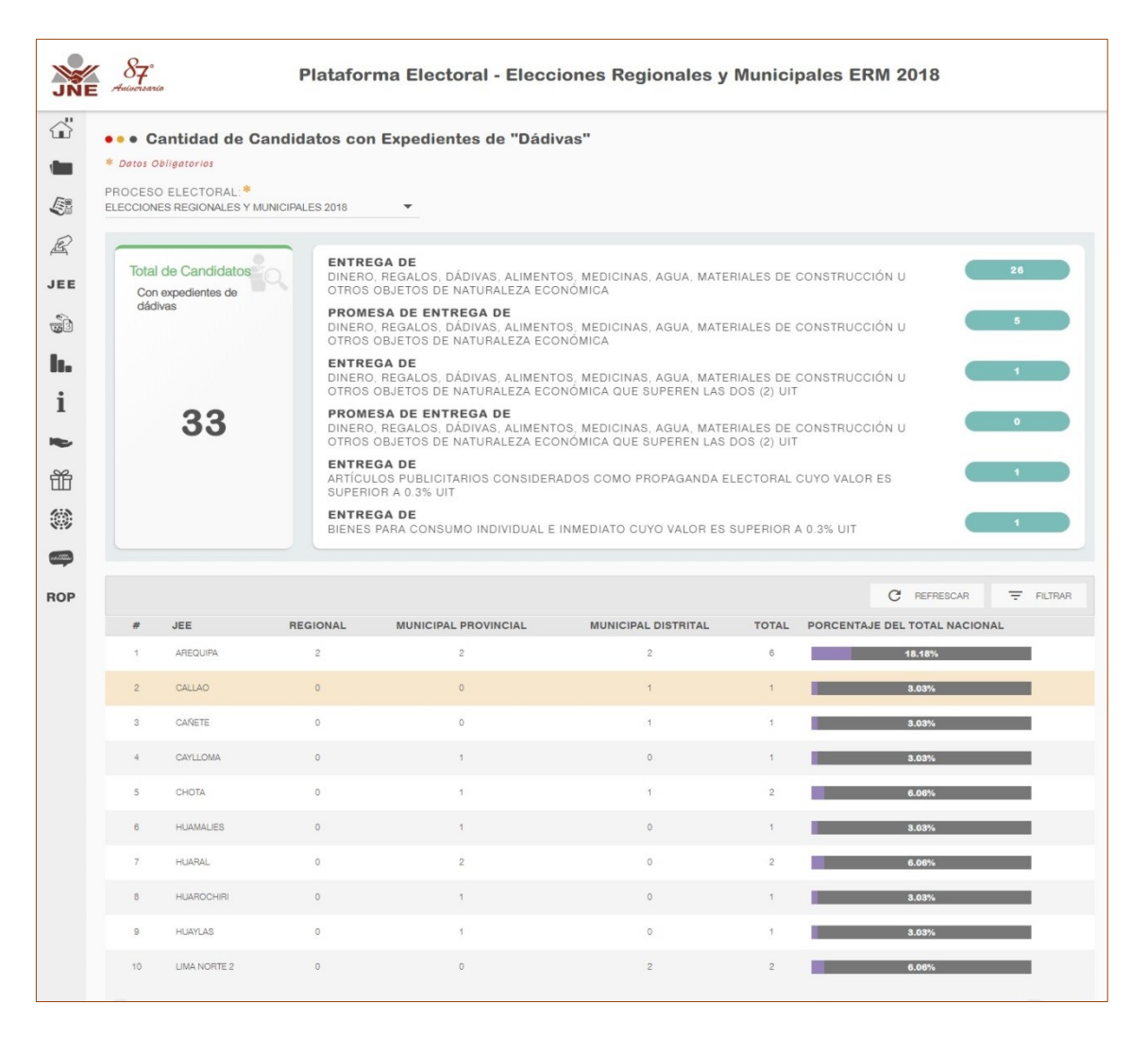

Se aprecia las cantidades de candidatos que tienen algún expediente relacionado con dádivas.

#### 2.5. ORIENTACIÓN Y AYUDA

#### **1.** MESA DE AYUDA.

Muestra videos de las funcionalidades o uso de los diversos sistemas de información habilitados para el proceso electoral vigente.

Inicio: ingresando desde el inicio de la plataforma.

| ●●● Mesa de ayuda<br>≭                                                                                                    | Central Telefónica:<br>(511) 311-1700<br>Call Center de Orientación al Ciudadano: |  |
|----------------------------------------------------------------------------------------------------|-----------------------------------------------------------------------------------|--|
| And the second second sec | (511) 311-1717<br>Correo<br>consultas@ine.gob.pe<br>Voccol de conkultă            |  |
| a a                                                                                                    |                                                                                   |  |

#### Acciones:

1. Hacer clic en el botón "Video de consulta".

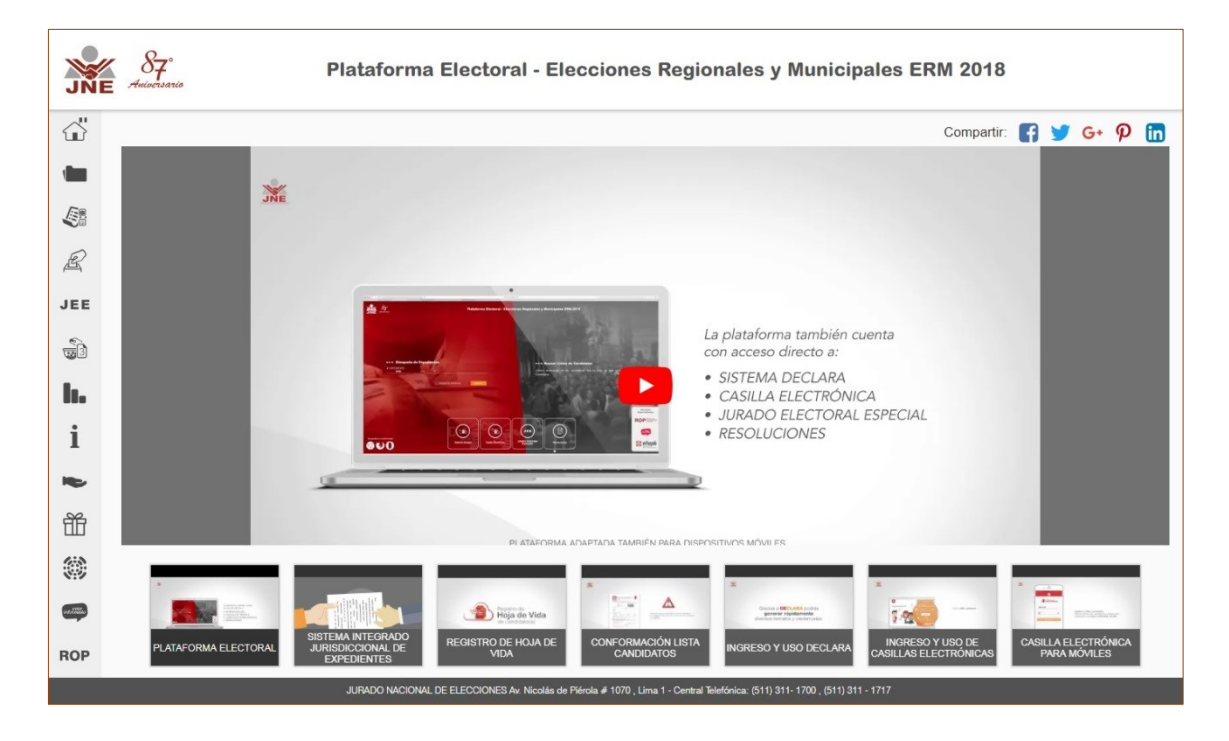

Se puede navegar por los diversos videos instructivos que tiene la plataforma.

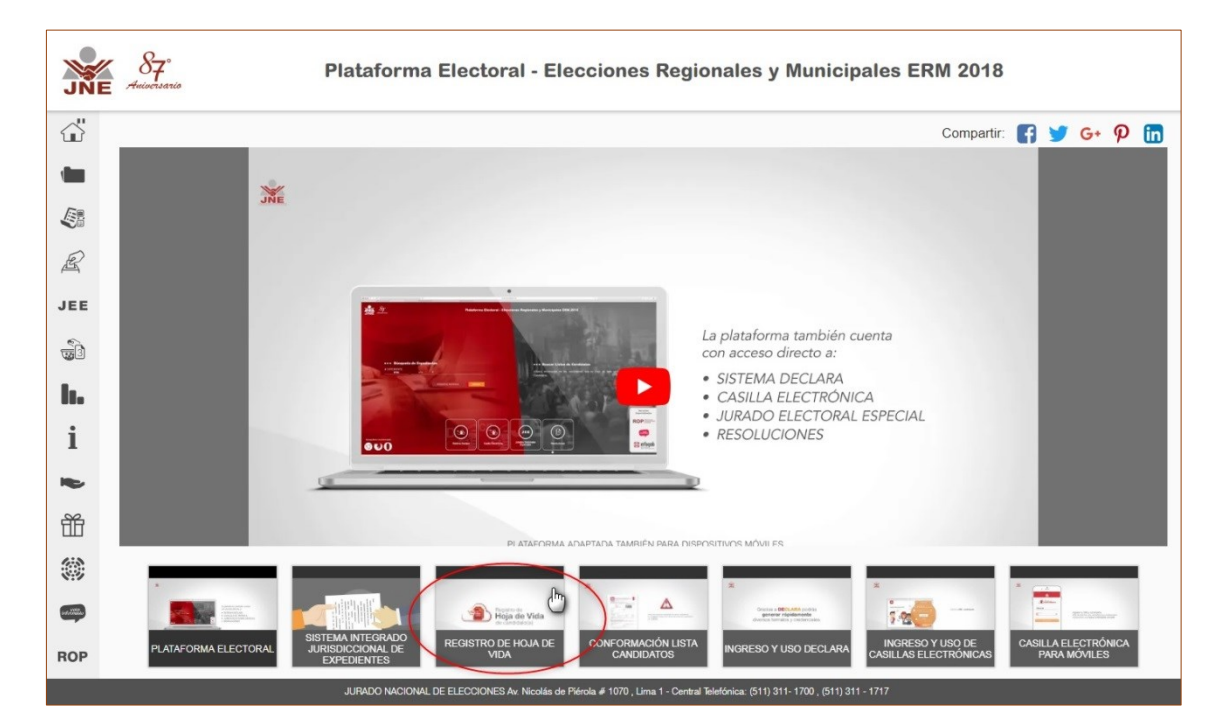

## 2. Para visualizar los videos hacer clic en cualquier de su interés.

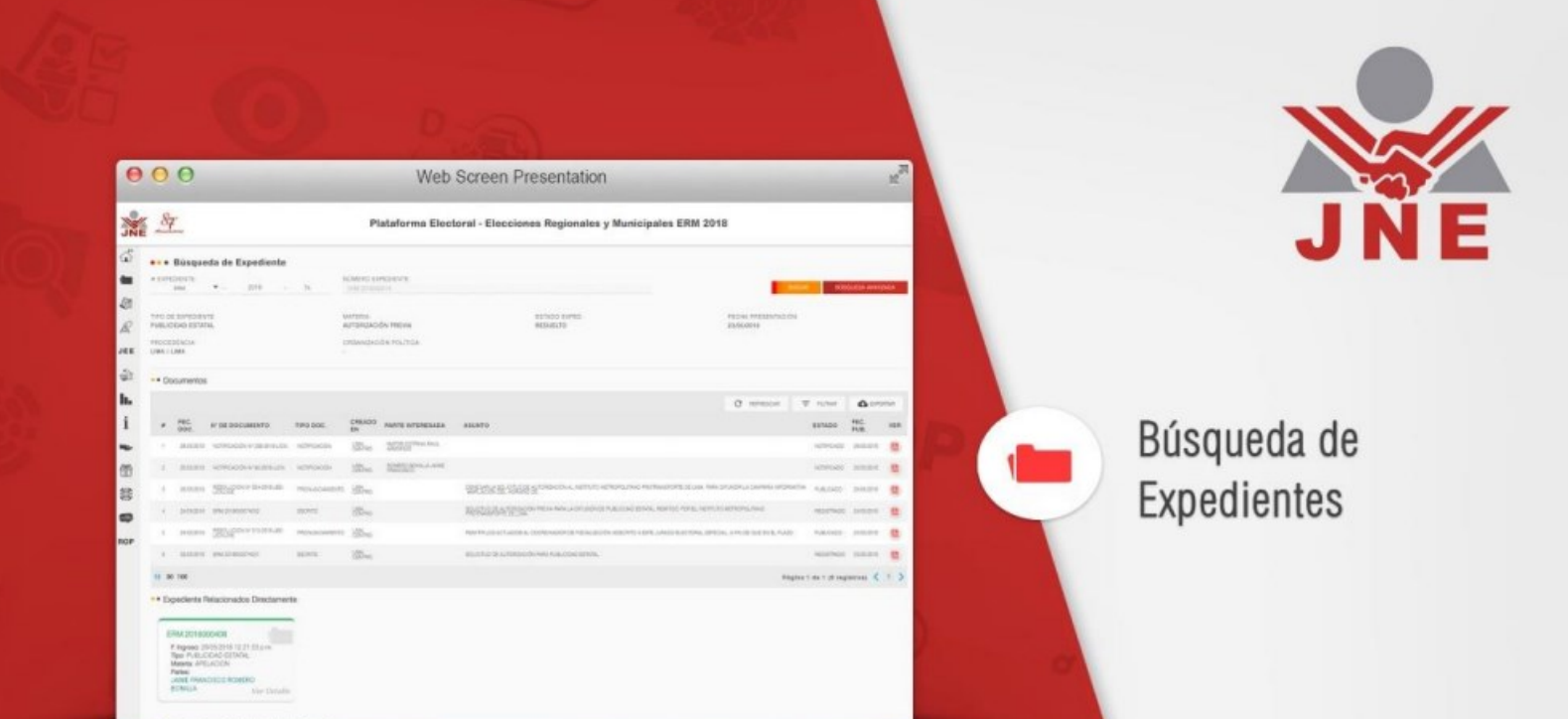

000

**ME** 

19 4 B B

ふしいくの

-

# Consulta de Lista de Candidatos

| 00                                   |                                                                     |             |              | W                                                                                                    | eb S    | Screen P         | resentat                  | ion    |       |      |              |                           |        | R.               |
|--------------------------------------|---------------------------------------------------------------------|-------------|--------------|----------------------------------------------------------------------------------------------------|---------|------------------|---------------------------|--------|-------|------|--------------|---------------------------|--------|------------------|
| 87                                   | Plataforma Electoral - Elecciones Regionales y Municipales ERM 2018 |             |              |                                                                                                    |         |                  |                           |        |       |      |              |                           |        |                  |
| • • Listas de Car                    | ndidats                                                             | 15          |              |                                                                                                    |         |                  |                           |        |       |      |              |                           |        |                  |
| ADDESS ELECTONE *                    | -                                                                   |             |              |                                                                                                    |         |                  | Amago di all'roa<br>Tobla | at, +  |       |      |              | o de Busco de .#<br>Intel |        |                  |
| ener of PolyLadde<br>Elder *<br>ener |                                                                     |             |              |                                                                                                    |         |                  |                           |        |       |      |              |                           |        | _                |
|                                      |                                                                     |             |              |                                                                                                    |         |                  |                           |        |       |      |              | () services               | W-LOLA | <b>6</b> and the |
| -                                    |                                                                     | CONCREMENT. | T PREAMENCIO | N POLITICA                                                                                                    | 10      | re or            | UNISED OF POINTLY         | LC 10H | and a | 8.8  | estade Lieta | PLAN DOB DRIVO            | 10     | 101.00           |
|                                      |                                                                     |             | -            |                                                                                                    |         |                  |                           |        | -     |      |              |                           | -      | -                |
|                                      | 1.5                                                                 |             |              |                                                                                                    |         |                  |                           |        |       |      |              |                           | 40     | -                |
|                                      |                                                                     |             | CARGO        | PROVINCIA                                                                                                    | 506     | CANE BATO        | HECHA DE NACIMIENTO       | sistem | -     | MIN  | 611400       | HOV                       |        |                  |
|                                      |                                                                     |             | 655200       |                                                                                                    | -       | STONASHING       | -1.0.100                  | *      | 10    | -    | 100702       |                           |        |                  |
|                                      |                                                                     |             | STATISTICS.  |                                                                                                    | 0479    | REAMING          | 1000                      |        | - 10  | 10   | 10000        |                           |        |                  |
|                                      |                                                                     |             | 105.01       | -                                                                                                    | -       | Manage           | The second                |        | -     | 10   | -            |                           |        |                  |
|                                      |                                                                     |             | 4258340      | 4.4                                                                                                    | -       | 100001-00000     | -0.01/100                 |        | 14    | -    | 10295        |                           |        |                  |
|                                      |                                                                     |             | 1000.00      | and the feature of                                                                                                    | -       | A40-2012-24      | a search                  |        | 144   | - 90 | -            |                           |        |                  |
|                                      |                                                                     |             | 412210       | and the local diversion of the local diversion of the local diversio | 11100   | The series were  |                           |        |       | -    | 10000        |                           |        |                  |
|                                      |                                                                     |             | WERT .       | 10,000                                                                                                    |         | (DE)-Towner      | -                         |        | - 10  | 10   | NAMES        |                           |        |                  |
|                                      |                                                                     |             | 100000       | ALVERY                                                                                                    | 1400    | Station and      | 101110                    |        | 16.   | -    | 10010        |                           |        |                  |
|                                      |                                                                     |             | 1000.2°      | warrings                                                                                                    | ****    | (RECEIPTING INS. |                           |        | 10    | - 10 | 10000        |                           |        |                  |
|                                      |                                                                     |             | ******       | and one                                                                                                    | -       | Rend and a       | 100.00                    | ÷      | - 141 | -    | more         |                           |        |                  |
|                                      |                                                                     |             | NEW P        | tamid                                                                                                    | lations | (CS)Protects     | 417-975                   |        | 16    | -    | 10000        |                           |        |                  |

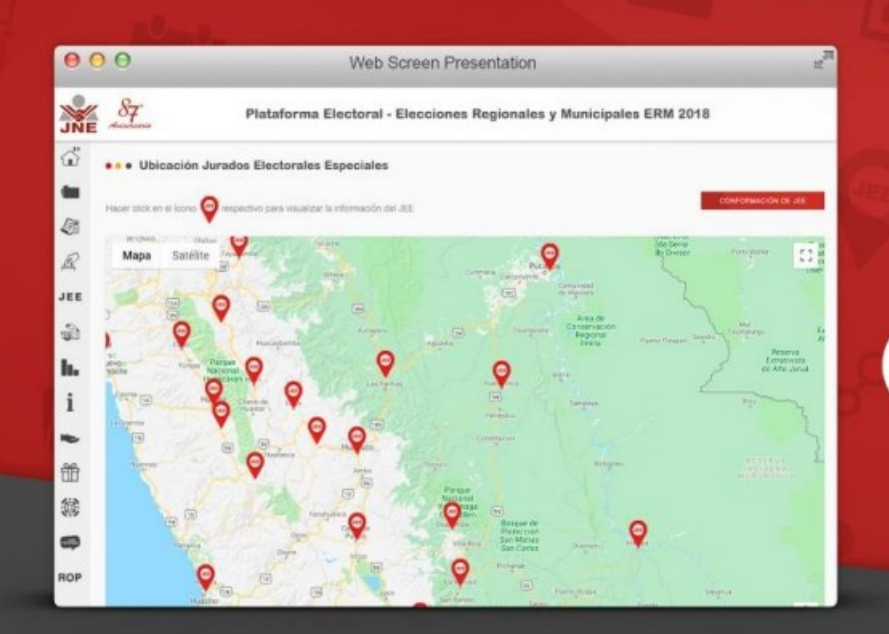

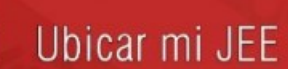

-

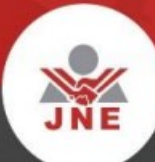

https://plataformaelectoral.jne.gob.pe.